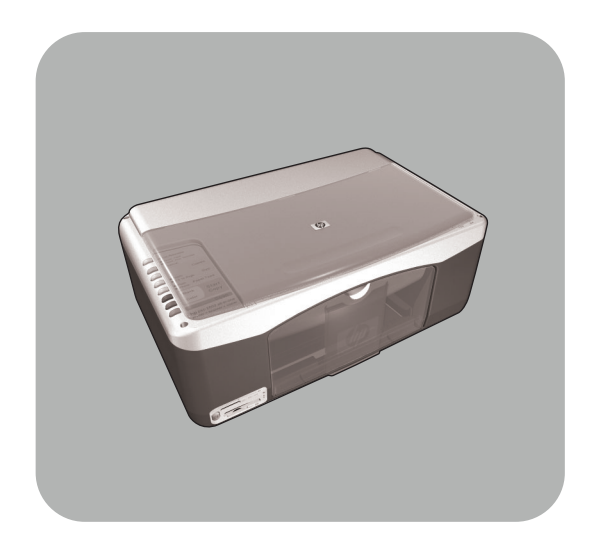

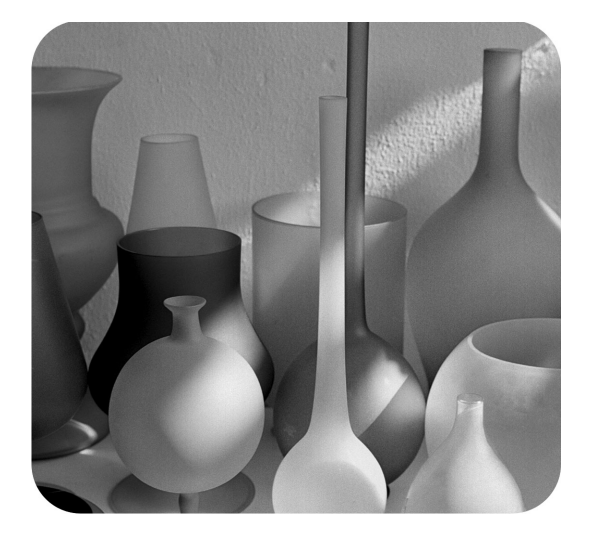

# hp psc 1300 series all-in-one

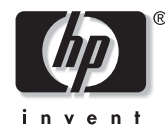

referansehåndbok

#### © Copyright Hewlett-Packard Company 2003

Med enerett. Ingen del av dette dokumentet kan fotokopieres, reproduseres eller oversettes til et annet språk uten at det foreligger skriftlig forhåndstillatelse fra Hewlett-Packard Company.

Dette produktet omfatter Adobes PDFteknologi, som inneholder en implementering av LZW lisensiert under U.S. Patent 4,558,302.

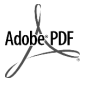

Adobe og Acrobat-logoen er registrerte varemerker eller varemerker for Adobe Systems Incorporated i USA og/ eller andre land/regioner.

For enkelte deler: Copyright © 1989-2003 Palomar Software Inc. HP PSC 1300 Series inkluderer skriverdriverteknologi som er lisensiert fra Palomar Software, Inc. www.palomar.com

Copyright © 1999-2003 Apple Computer, Inc.

Apple, Apple-logoen, Mac, Maclogo, Macintosh og Mac OS er varemerker som tilhører Apple Computer, Inc., registrert i USA og andre land/regioner.

Publikasjonsnummer.: Q3500-90164

Første utgave: Juli 2003

Trykt i USA, Mexico, Tyskland, Singapore eller Kina.

Windows<sup>®</sup>, Windows NT<sup>®</sup>,

Windows ME<sup>®</sup>, Windows XP<sup>®</sup> og Windows 2000<sup>®</sup> er -registrerte varemerker i USA for Microsoft Corporation.

Intel<sup>®</sup> og Pentium<sup>®</sup> er registrerte varemerker for Intel Corporation.

#### merknad

Informasjonen i dette dokumentet kan endres uten forvarsel, og skal ikke fortolkes som en forpliktelse for Hewlett-Packard Company. Hewlett-Packard er ikke ansvarlig for eventuelle feil i dette dokumentet, og gir heller ingen uttrykt eller underforstått garanti av noe slag med hensyn til dette materialet. Dette omfatter, men ikke begrenset til, underforståtte garantier om salgbarhet og egnethet til et bestemt formål.

Hewlett-Packard Company kan ikke holdes ansvarlig for tilfeldige skader eller følgeskader i forbindelse med eller som resultat av utrustningen, ytelsen eller bruken av dette dokumentet og programmaterialet som det beskriver.

**Merk:** Informasjon om forskrifter finnes i kapitlet **teknisk informasjon** i denne håndboken.

# 0

Mange steder er det ikke tillatt å ta kopier av følgende dokumenter. Hvis du er i tvil, bør du først spørre en jurist.

- Offentlige dokumenter:
  - Pass
  - Immigrasjonspapirer
  - Vernepliktsbøker
  - Identifikasjonsskilt, -kort eller emblemer
- Offentlige merker:
  - Frimerker
  - Matkuponger
- Sjekker eller bankanvisninger som belastes offentlige instanser
- Pengesedler, reisesjekker eller postanvisninger
- Banksertifikater
- Opphavsrettsbeskyttede verk

#### sikkerhetsinformasjon

Advarsel! For å unngå brann- eller støtskader må du ikke utsette dette produktet for regn eller noen type fuktighet.

Følg alltid grunnleggende sikkerhetsregler når du bruker dette produktet, slik at du reduserer risikoen for skader som skyldes brann eller elektrisk støt.

#### Advarsel! Mulig fare for elektrisk støt

- Les og vær sikker på at du har forstått all informasjonen på oppsettplakaten.
- 2 Bruk bare et jordet elektrisk uttak når du kobler enheten til en strømkilde. Hvis du ikke vet om uttaket er jordet, bør du spørre en kvalifisert elektriker.
- Observer alle advarsler og instruksjoner som produktet er merket med.
- 4 Koble produktet fra strømforsyningsenheten før du rengjør produktet.
- 5 Ikke installer eller bruk dette produktet i nærheten av vann eller når du er våt.
- 6 Installer produktet slik at det står stødig på et stabilt underlag.
- 7 Installer produktet på et beskyttet sted der ingen kan tråkke på eller snuble over ledningen, og der ledningen ikke kan skades.
- 8 Hvis produktet ikke fungerer normalt, bør du se under Problemløsing i den elektroniske hjelpen.
- 9 Ingen av delene inne i enheten kan repareres av brukere. Reparasjon bør bare foretas av kvalifisert servicepersonell.
- 10 Sørg for god ventilasjon.

# innhold

| 1 | hurtigstart<br>oversikt over frontpanelet<br>oversikt over fotominnekort<br>statuslamper på frontpanelet<br>bruke hp psc med en datamaskin.                                                                                                    | <b>.</b> 1<br>. 3<br>. 3<br>. 6         |
|---|----------------------------------------------------------------------------------------------------|-----------------------------------------|
| 2 | legge i originaler og papir         legge i originaler.         legge et originalfoto på glasset         legge i letter- eller A4-papir.         legge i konvolutter         legge i postkort, Hagaki-kort eller 4 x 6 tommer (10 x 15 cm) fotopapir         anbefalt papir         legge i andre typer papir i papirskuffen         unngå papirstopp | <b>13</b> 14 14 16 16 17 17 17 18       |
| 3 | bruke et fotominnekort                                                                                                    | <b>19</b><br>19<br>20<br>21<br>25       |
| 4 | bruke kopifunksjonene                                                                                                    | <b>27</b><br>27<br>28<br>30             |
| 5 | bruke skannefunksjonene         skanne en original         stoppe skanning                                                                                                    | <b>31</b><br>31<br>32                   |
| 6 | vedlikeholde hp psc                                                                                                    | <b>33</b><br>33<br>34<br>34<br>34<br>42 |
| 7 | få hp psc 1300 series-support<br>få support eller annen informasjon via Internett<br>hp kundesupport<br>klargjøre hp psc for transport<br>hp distribusjonssenter                                                                                                    | <b>43</b><br>43<br>43<br>46<br>47       |

innhold

| 8  | garantiinformasjonvarighet av begrenset garanti                                                                                                    | .49<br>.49<br>.49<br>.49<br>.50<br>.50                      |
|----|----------------------------------------------------------------------------------------------------|-------------------------------------------------------------|
| 9  | teknisk informasjon         papirspesifikasjoner         spesifikasjoner for fotominnekort         fysiske spesifikasjoner         strømspesifikasjoner         miljøspesifikasjoner         miljøprogram for produktforvaltning         merknader om forskrifter         declaration of conformity | .53<br>.54<br>.54<br>.54<br>.54<br>.54<br>.55<br>.56<br>.58 |
| 10 | oppsett og bruk av hp instant share                                                                                                    | <b>. 59</b><br>. 59<br>. 62<br>. 63                         |
| 11 | informasjon om problemløsing                                                                                                    | <b>.65</b><br>.65<br>.71                                    |
|    | stikkord                                                                                                    | .75                                                         |

# få hjelp

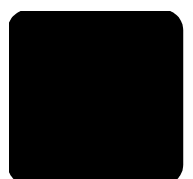

Denne referansehåndboken inneholder informasjon om hvordan du bruker HP PSC, og den gir ekstra problemløsingsassistanse for installeringsprosessen. Referansehåndboken inneholder også informasjon om hvordan du bestiller rekvisita og tilleggsutstyr, tekniske spesifikasjoner, støtte og garantiinformasjon.

Tabellen nedenfor viser andre informasjonskilder for HP PSC.

| hjelp                                   | beskrivelse                                                                                                    |  |  |
|-----------------------------------------|----------------------------------------------------------------------------------------------------|--|--|
| Oppsettplakat                           | Oppsettplakaten inneholder instruksjoner for oppsett og konfigurering<br>av HP PSC. Kontroller at du bruker den riktige plakaten for<br>operativsystemet (Windows eller Macintosh).                                                                                                    |  |  |
| Hjelp for HP foto og<br>bildebehandling | <ul> <li>Hjelp for HP foto og bildebehandling gir detaljert informasjon om bruk<br/>av programvaren for HP PSC.</li> <li>For Windows-brukere: Gå til HP Dirigent, og klikk på Hjelp.</li> <li>For Macintosh-brukere: Gå til HP Director (HP Dirigent), og klikk på<br/>Help (hjelp), og klikk deretter på hp photo and imaging help (hjelp for<br/>HP foto og bildebehandling).</li> </ul>                                                                                                    |  |  |
| Referansehåndbok                        | Referansehåndboken du holder i hendene, inneholder informasjon om<br>hvordan du bruker HP PSC, og gir deg mer hjelp til problemløsing i<br>forbindelse med installeringen. Referansehåndboken inneholder også<br>informasjon om hvordan du bestiller rekvisita og tilleggsutstyr, tekniske<br>spesifikasjoner, støtte og garantiinformasjon.                                                                                                    |  |  |
| Problemløsingshjelp                     | Slik får du tilgang til problemløsingsinformasjon:<br>For Windows-brukere: I HP Dirigent klikker du på Hjelp. Åpne<br>håndboken for problemløsing i hjelpen for HP Foto og bildebehandling,<br>følg koblingene til generell problemløsing og koblingene til<br>problemløsingshjelpen som er spesifikk for HP PSC. Problemløsing er<br>også tilgjengelig fra Hjelp-knappen, som vises i noen feilmeldinger.<br>For Macintosh-brukere: Åpne Apple Help Viewer, klikk på hp photo<br>and imaging troubleshooting (problemløsing for hp foto og<br>bildebehandling) og deretter på hp psc 1300 series.<br>Denne referansehåndboken inneholder også et kapittel om<br>problemløsing. |  |  |
| Internett-hjelp og<br>teknisk støtte    | Hvis du har Internett-tilgang, finner du mer informasjon på HPs nettsted                                                                                                    |  |  |
|                                         | Nettstedet inneholder også svar på ofte stilte spørsmål.                                                                                                    |  |  |
| Readme-fil (viktig)                     | Når du har installert programvaren, får du tilgang til Readme-filen (hvis<br>den er en) enten fra HP PSC 1300 Series-CDen eller HP PSC<br>1300 Series-programmappen. En Readme-fil inneholder ny<br>informasjon som ikke vises i referansehåndboken eller i den<br>elektroniske hjelpen.                                                                                                    |  |  |

| hjelp                                    | beskrivelse                                                                                                    |  |  |
|------------------------------------------|----------------------------------------------------------------------------------------------------|--|--|
| Hjelp til dialogbokser<br>(bare Windows) | <ul> <li>Windows: Bruk en av disse måtene til å finne informasjon om en bestemt funksjon:</li> <li>Høyreklikk på funksjonen</li> </ul> |  |  |
|                                          | <ul> <li>Velg funksjonen og trykk på F1</li> <li>Velg ? i øvre, høyre hjørne og klikk deretter på funksjonen</li> </ul>                |  |  |

hurtigstart

HP PSC kan brukes til å lage kopier og skrive ut fotoer fra et fotominnekort uten å slå på datamaskinen. Du kan gjøre mer med HP PSC ved å bruke programvaren HP Dirigent for foto- og bildebehandling (HP Director) som du installerte på datamaskinen under installering av enheten. HP Director (HP Dirigent) inneholder tips om problemløsing, produktspesifikk hjelp og utvidet funksjonalitet når det gjelder kopiering, skanning og foto. Du finner mer informasjon om bruk av HP Director under **bruke hp psc med en datamaskin** på side 6.

Denne delen inneholder følgende emner:

- oversikt over frontpanelet på side 1
- oversikt over fotominnekort på side 3
- statuslamper på frontpanelet på side 3
- bruke hp psc med en datamaskin på side 6

## oversikt over frontpanelet

Bruk illustrasjonen og tabellen nedenfor til å gjøre deg kjent med frontpanelfunksjonene til HP PSC.

**Merk:** Frontpaneldekselet må festes til HP PSC ved å dra av limbeskyttelsen og plassere dekselet på riktig sted. HP PSC vil ikke virke riktig før frontpaneldekselet er riktig festet. Hvis HP PSC ikke virker som den skal, kan du se installeringsinstruksjonene for å finne informasjon om hvordan du fester frontpaneldekselet.

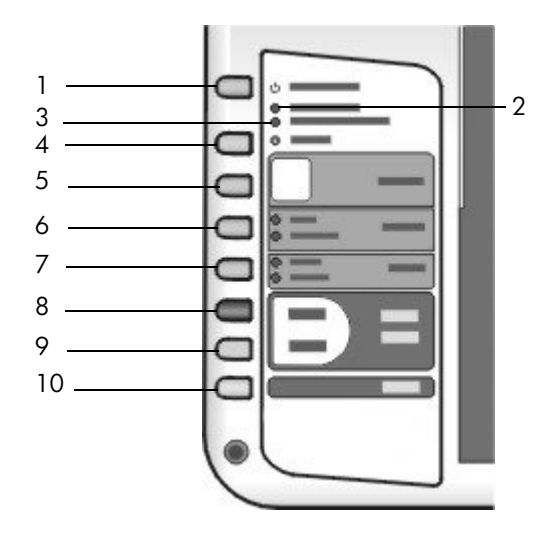

| funksjon | formål                                                                                                    |
|----------|----------------------------------------------------------------------------------------------------|
| 1        | <b>På/Fortsett</b> : slår HP PSC på og av. Gjenopptar også en<br>kopierings- eller utskriftsjobb etter en papirstopp eller annen feil.<br>Hvis det har oppstått en feil på HP PSC, kan du slå den av ved<br>å trykke på På/Fortsett i 3 sekunder. |
|          | <b>Advarsel!</b> Når HP PSC er av, blir enheten fremdeles forsynt<br>med et minimum av strøm. Trekk ut strømledningen helt for<br>å koble fra strømforsyningen til HP PSC.                                                                        |
| 2        | Sjekk papir: tennes for å angi behov for å legge i papir eller fjerne fastkjørt papir.                                                                                                    |
| 3        | <b>Sjekk patron</b> : tennes for å angi behov for å sette inn igjen eller bytte ut blekkpatronen eller lukke dekselet til patronvognen.                                                                                                    |
| 4        | Avbryt: stopper en jobb eller avslutter knappinnstillinger.                                                                                                    |
| 5        | Eksemplarer (1-9): endrer antall kopier for en kopieringsjobb.                                                                                                    |
| 6        | <b>Størrelse</b> : endrer kopistørrelsen til enten 100 % eller Tilpass til siden.                                                                                                    |
| 7        | Papirtype: endrer papirtypen til Vanlig eller Foto.                                                                                                    |
| 8        | Start kopiering, Svart: starter kopiering i svart/hvitt.                                                                                                    |
| 9        | Start kopiering, Farge: starter kopiering i farger.                                                                                                    |
| 10       | Skann: starter skanning av en original fra glasset.                                                                                                    |

# oversikt over fotominnekort

HP PSC kan lese minnekort av typen CompactFlash (I, II), Memory Stick, MMC, Secure Digital, SmartMedia og xD.

HP PSC har fire spor for minnekort, som vist i illustrasjonen nedenfor med minnekort som samsvarer med hvert spor.

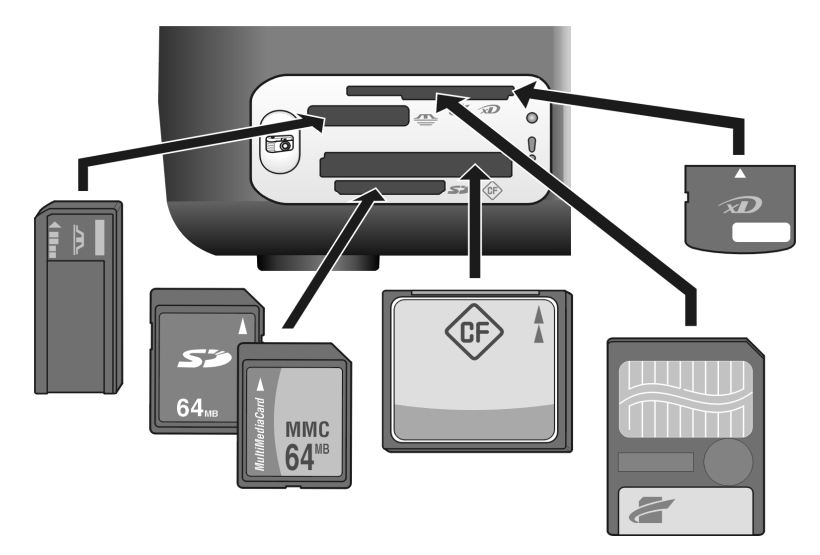

Ovenfra og ned er sporene konfigurert som følger:

- Spor 1: SmartMedia øverst i sporet (med siden vist ned), xD nederst
- Spor 2: Memory Stick, Magic Gate Memory Stick, Memory Stick Duo (med adapter fra bruker), Memory Stick Pro
- Spor 3: CompactFlash (I, II)
- Spor 4: Secure Digital, MultiMediaCard (MMC)

Du finner mer informasjon om fotominnekort under **bruke et fotominnekort** på side 19.

# statuslamper på frontpanelet

Statuslampene på frontpanelet gir informasjon om oppgavene som HP PSC utfører i øyeblikket, eller om vedlikeholdsoppgaver du må utføre på enheten. Du kan for eksempel se om enheten er på eller av, om den behandler en svart/hvit eller fargekopiering, om den mangler papir eller om det finnes fastkjørt papir.

Alle statuslampene på frontpanelet tilbakestilles til standardvisning etter to minutter, hvis det ikke oppstår feil.

Se på illustrasjonen og tabellen på neste side for å gjøre deg kjent med statuslampene på frontpanelet, som gir informasjon om oppgavene HP PSC utfører i øyeblikket.

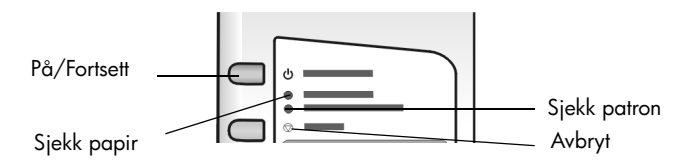

| på-lampe<br>(grønn)                                      | svart/hvitt-<br>kopiering<br>(baklys) | farge-<br>kopiering<br>(baklys)   | forklaring                                                          | hva må gjøres?                                                                            |
|----------------------------------------------------------|---------------------------------------|-----------------------------------|---------------------------------------------------------------------|-------------------------------------------------------------------------------------------|
| Lampen er<br>av.                                         | Lampen er<br>av.                      | Lampen er<br>av.                  | HP PSC er slått av.                                                 | Trykk på På/Fortsett-<br>knappen for å slå på<br>HP PSC.                                  |
| Lampen er<br>på.                                         | Lampen er<br>på.                      | Lampen er<br>på.                  | HP PSC er slått på og klar<br>til bruk.                             | Start en skanne-, kopi-<br>eller utskriftsjobb fra<br>frontpanelet eller<br>programvaren. |
| Lampen<br>blinker.                                       | Lampen er<br>på.                      | Lampen er<br>på.                  | HP PSC utfører en<br>utskrifts-, skanne- eller<br>vedlikeholdsjobb. | Vent til HP PSC er ferdig<br>med å utføre jobben.                                         |
| Lampen<br>blinker.                                       | Lampen<br>blinker.                    | Lampen er<br>på.                  | HP PSC behandler en<br>svart/hvit kopijobb.                         | Vent til HP PSC er ferdig<br>med å utføre jobben.                                         |
| Lampen<br>blinker.                                       | Lampen er<br>på.                      | Lampen<br>blinker.                | HP PSC behandler en<br>fargekopijobb.                               | Vent til HP PSC er ferdig<br>med å utføre jobben.                                         |
| Blinker raskt i<br>3 sekunder<br>og er deretter<br>tent. | Lampen er<br>på eller<br>blinker.     | Lampen er<br>på eller<br>blinker. | HP PSC er opptatt med å<br>utføre en annen oppgave.                 | Vent til den pågående<br>jobben er fullført før du<br>starter en ny jobb.                 |

l tillegg til å gi informasjon om pågående oppgaver, kan lampene på frontpanelet også gi indikasjoner på feil, som beskrevet i tabellen nedenfor.

Hvis På-lampen, Sjekk patron-lampen, Sjekk papir-lampen og Start kopiering, Svart- og Start kopiering, Farge-lampene alle blinker, gjør du følgende:

- 1 Kontroller at frontpaneloverlegget er montert på HP PSC.
- 2 Slå av HP PSC og slå den deretter på igjen ved å koble fra og koble til strømledningen.

| på-lampe<br>(grønn)                  | sjekk<br>papir-<br>lampe | sjekk<br>patron-<br>lampe | forklaring                                                                   | hva må gjøres?                                                                                                  |
|--------------------------------------|--------------------------|---------------------------|------------------------------------------------------------------------------|----------------------------------------------------------------------------------------------------|
| Rask<br>blinking i<br>20<br>sekunder | Lampen er<br>av.         | Lampen er<br>av.          | HP PSC prøver å skanne,<br>men det har oppstått et<br>kommunikasjonsproblem. | Kontroller at PCen er på og<br>er koblet til HP PSC.<br>Kontroller at programvaren<br>for HP PSC er installert. |

| på-lampe<br>(grønn) | sjekk<br>papir-<br>lampe | sjekk<br>patron-<br>lampe | forklaring                                                                                                    | hva må gjøres?                                                                                                    |
|---------------------|--------------------------|---------------------------|----------------------------------------------------------------------------------------------------|----------------------------------------------------------------------------------------------------|
| Lampen er<br>på.    | Lampen<br>blinker.       | Lampen er<br>av.          | Papirskuffen er tom eller<br>det er fastkjørt papir i<br>HP PSC, eller<br>papirstørrelsesinnstillinge<br>n og papiret i papirskuffen<br>stemmer ikke overens.                                                                                                    | <ul> <li>Legg i papir, eller fjern<br/>det fastkjørte papiret.</li> <li>Bytt papir i papirskuffen til<br/>riktig størrelse.</li> <li>Endre oppsettstørrelse på<br/>prøveutskrift.</li> <li>Endre papirstørrelse i<br/>datamaskinens<br/>programvare.</li> <li>Trykk deretter på På/Fortsett<br/>for å fortsette.</li> </ul>                     |
| Lampen er<br>på.    | Lampen er<br>av.         | Lampen<br>blinker.        | <ul> <li>Blekkpatrondekselet<br/>kan være åpent.</li> <li>Blekkpatroner kan<br/>mangle eller er kanskje<br/>ikke satt inn riktig.</li> <li>Teipen er kanskje ikke<br/>fjernet fra<br/>blekkpatronene.</li> <li>Det er kanskje et<br/>problem med<br/>blekkpatronen.</li> </ul> | <ol> <li>Ta ut blekkpatronene,<br/>og kontroller at teipen<br/>er fjernet.</li> <li>Sett blekkpatronene inn<br/>igjen, og kontroller at<br/>de er satt ordentlig på<br/>plass.</li> <li>Lukk dekselet.</li> <li>Klikk på statusikonet for<br/>HP PSC i systemskuffen hvis<br/>du vil ha mer informasjon om<br/>dette (bare Windows).</li> </ol> |
| Lampen er<br>på.    | Lampen<br>blinker.       | Lampen<br>blinker.        | Blekkpatronvognen sitter<br>fast.                                                                                                    | Åpne dekselet til<br>utskriftsvognen, og kontroller<br>at vognen ikke blir hindret<br>på noen måte.                                                                                                    |
| Lampen<br>blinker.  | Lampen<br>blinker.       | Lampen<br>blinker.        | En feil forårsaket at<br>HP PSC stoppet å virke.                                                                                                    | <ol> <li>Slå HP PSC av og<br/>deretter på igjen.</li> <li>Start datamaskinen på<br/>nytt.</li> <li>Hvis problemet ikke<br/>løses, kobler du HP PSC<br/>fra og deretter til igjen.</li> <li>Hvis problemet vedvarer,<br/>kontakter du HP.</li> </ol>                                                                                             |

| på-lampe<br>(grønn) | sjekk<br>papir-<br>lampe | sjekk<br>patron-<br>lampe | forklaring                                                                                                    | hva må gjøres?                                                                                                    |
|---------------------|--------------------------|---------------------------|----------------------------------------------------------------------------------------------------|----------------------------------------------------------------------------------------------------|
| Lampen er<br>av.    | Lampen<br>blinker.       | Lampen er<br>av.          | Det er et problem med<br>oppsettstørrelsen som er<br>angitt på prøveutskriften.<br>• Prøveutskriftsfeil kan<br>også føre til at det vises<br>en feilmelding på<br>datamaskinen. | <ol> <li>Kontroller at den riktige<br/>boblen er fylt ut på<br/>prøveutskriften, og at<br/>den er fylt ut mørkt nok.</li> <li>Trykk på Foto-knappen<br/>ved siden av<br/>minnekortsporene for å<br/>gjenoppta utskriften.</li> </ol> |

# bruke hp psc med en datamaskin

Hvis du installerte programvaren for HP PSC på en datamaskin i henhold til installeringsoversikten, får du tilgang til alle funksjonene på HP PSC ved å bruke HP Dirigent.

Denne delen inneholder følgende emner:

- åpne hp dirigent for Windows-brukere på side 6
- åpne hp dirigent for Macintosh-brukere på side 9

#### åpne hp dirigent for Windows-brukere

- 1 Gjør ett av følgende for å åpne HP Dirigent:
  - Dobbeltklikk på ikonet HP Dirigent på skrivebordet.
  - På oppgavelinjen i Windows klikker du på Start, velger Programmer eller Alle programmer (XP), velger Hewlett-Packard, velger HP PSC 1300 Series, og deretter HP Foto- og bildedirigent.
- 2 Klikk i boksen **Velg enhet** for å få en liste over installerte HP-enheter som støttes av programvaren.

#### 3 Velg HP PSC 1300 Series.

**Merk:** HP Dirigent-illustrasjonen nedenfor kan se annerledes ut på din datamaskin. HP Dirigent blir tilpasset i forhold til HP-enheten som velges. Hvis enheten ikke er utstyrt med en bestemt funksjon (for eksempel faksfunksjon), blir ikke ikonet for denne funksjonen vist i HP Dirigent på din datamaskin. Enkelte HP-enheter kan vise flere knapper enn dem som er vist nedenfor.

**Tips:** Hvis HP Dirigent på din datamaskin ikke inneholder noen ikoner, kan det ha oppstått en feil under programvareinstalleringen. For å rette feilen bruker du Kontrollpanel i Windows for å avinstallere HP Dirigent-programvaren helt, og installerer deretter HP Dirigent på nytt.

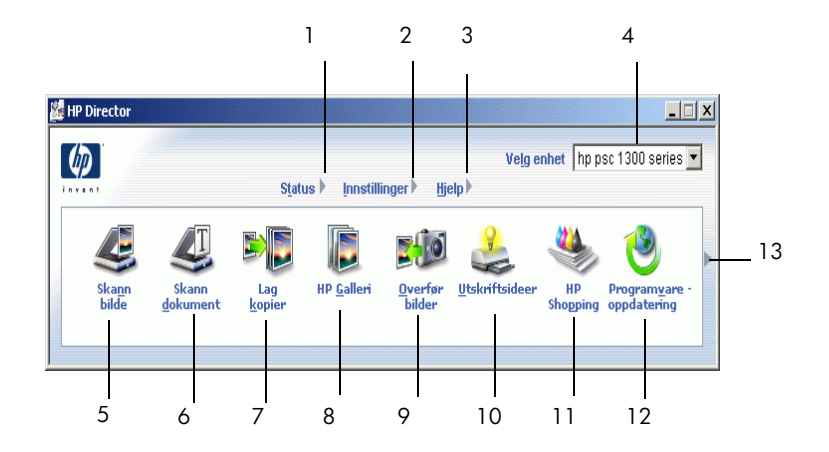

| funksjon | formål                                                                                                    |
|----------|----------------------------------------------------------------------------------------------------|
| 1        | <b>Status</b> : Velg denne funksjonen for å vise gjeldende status for HP PSC.                                                                                                    |
| 2        | <b>Innstillinger</b> : Bruk denne funksjonen til å vise eller endre forskjellige innstillinger for HP PSC, for eksempel for utskrift, skanning eller kopiering.                                                                                                    |
| 3        | <b>Hjelp</b> : Bruk denne funksjonen for å åpne Hjelp for HP Foto- og<br>bildebehandling, som inneholder hjelp til programvaren, en<br>innføring i produktet, informasjon om problemløsing for HP PSC og<br>produktspesifikk hjelp for HP PSC                                             |
| 4        | <b>Velg enhet</b> : Bruk denne funksjonen til å velge enheten du vil bruke<br>fra listen over installerte HP-enheter.                                                                                                    |
| 5        | <b>Skann bilde</b> : Bruk denne funksjonen for å skanne et bilde og vise det<br>i HP Galleri for foto og bildebehandling. Klikk på denne pilen for å<br>vise eller skjule neste rad med knapper hvis det er flere enn det er<br>plass til på første rad.                                  |
| 6        | <b>Skann dokument</b> : Bruk denne funksjonen for å skanne tekst og vise den i det valgte tekstredigeringsprogrammet.                                                                                                    |
| 7        | <b>Lag kopier</b> : Bruk denne funksjonen for å vise dialogboksen <b>Kopi</b> , der<br>du kan velge kopikvalitet, antall eksemplarer, farge, størrelse og<br>starte kopiering.                                                                                                    |
| 8        | <b>HP Galleri</b> : Bruk denne funksjonen for å vise HP Galleri for foto- og<br>bildebehandling, der du kan vise og redigere bilder, skrive ut fotoer<br>i flere størrelser, lage og skrive ut et fotoalbum, dele bilder via e-post<br>eller på et nettsted, eller lage en multimedie-CD. |
| 9        | <b>Overfør bilder</b> : Bruk denne funksjonen til å overføre bilder fra et fotominnekort.                                                                                                    |
| 10       | <b>Utskriftsideer</b> : Bruk denne funksjonen til å lære nye og kreative måter<br>du kan bruke HP PSC på.                                                                                                    |
| 11       | HP Shopping: Bruk denne funksjonen til å kjøpe HP-produkter.                                                                                                    |

| funksjon | formål                                                                                                    |
|----------|----------------------------------------------------------------------------------------------------|
| 12       | <b>Programvareoppdatering</b> : Bruk denne funksjonen til sjekke om det finnes programvareoppdateringer for din HP PSC. |
| 13       | Klikk på denne <b>pilen</b> for vise verktøytips som forklarer alle<br>alternativene i HP Dirigent.                     |

#### åpne hp dirigent for Macintosh-brukere

Bruk en av disse metodene til å starte eller åpne HP Director, avhengig av hvilket Macintosh-operativsystem du bruker.

#### åpne hp director (all-in-one) med Macintosh OS X

Hvis du bruker Macintosh OS X, startes HP Director (All-in-One) automatisk under installeringen av programvaren HP Photo and Imaging (hp foto- og bildebehandling), slik at ikonet HP Director (All-in-One) blir opprettet i dokken til din enhet. Åpne enhetens egenskaper via HP Director-menyen som er knyttet til HP Director (All-in-One)-ikonet.

**Tips:** Hvis du ikke vil at HP Director skal startes automatisk hver gang du starter Macintosh-maskinen, kan du endre denne innstillingen på menyen HP Director Settings (innstillinger for hp dirigent).

Slik åpner du HP Director-menyen:

→ Klikk på HP Director (All-in-One)-ikonet for enheten i dokken.

HP Director-menyen åpnes slik det er vist nedenfor. Se forklaringen for å få en kort beskrivelse av HP Director-funksjonene.

**Merk:** Hvis du installerer mer enn en HP-enhet, vises det et HP Director-ikon for hver enhet i dokken. Hvis du for eksempel har installert en HP-skanner og en HP PSC, vises to HP Director-ikoner i dokken, ett for skanneren og ett for HP PSC. Hvis du imidlertid installerte to av samme type enhet (for eksempel to HP PSC-enheter), vil bare ett HP Director-ikon bli vist i dokken for å representere alle enheter av denne typen.

| Device Tasks      |              |
|-------------------|--------------|
| Duload AiO Imag   | les 1        |
| 🗐 Scan Picture —  | 2            |
| 🛸 Scan document-  | 3            |
| 🐌 Make Copies     | 4            |
| Manage and Share  | idf<br>5     |
| More Applications | <b>▶</b> — 6 |
| HP on the Web     | ▶7           |
| HP Help           | ▶ 8          |
| Settings          | <b>)</b> 9   |

| funksjon | formål                                                                                                    |
|----------|----------------------------------------------------------------------------------------------------|
| 1        | <b>Unload AiO Images</b> (overfør bilder): Bruk denne funksjonen for<br>å overføre bilder fra et fotominnekort.                                                            |
| 2        | <b>Scan Picture</b> (skann bilde): Bruk denne funksjonen for å skanne<br>et bilde og vise det i HP Photo and Imaging Gallery (hp galleri<br>for foto- og bildebehandling). |

| funksjon | formål                                                                                                    |
|----------|----------------------------------------------------------------------------------------------------|
| 3        | <b>Scan document</b> (skann dokument): Bruk denne funksjonen for å skanne tekst og vise den i det valgte tekstredigeringsprogrammet.                             |
| 4        | <b>Make Copies</b> (lag kopier): Bruk denne funksjonen for å lage en kopi i svart/hvitt eller farger.                                                            |
| 5        | <b>HP Gallery</b> : Bruk denne funksjonen for å åpne HP Photo and<br>Imaging Gallery (hp galleri for foto- og bildebehandling) for å<br>vise og redigere bilder. |
| 6        | <b>More Applications</b> (flere programmer): Bruk denne funksjonen til<br>å velge andre programmer på datamaskinen.                                              |
| 7        | <b>HP on the Web</b> (hp på internett): Bruk denne funksjonen for å velge et HP-nettsted.                                                                        |
| 8        | <b>HP Help</b> (hp hjelp): Bruk denne funksjonen til å velge en kilde for<br>å få hjelp til HP PSC.                                                              |
| 9        | <b>Settings</b> (innstillinger): Bruk denne funksjonen til å endre enhetsinnstillinger.                                                                          |

#### åpne hp photo and imaging director med Macintosh OS 9

I Macintosh OS 9 startes HP Director automatisk under installeringen av HP Photo and Imaging-programvaren, og HP Director vises som en snarvei på skrivebordet. Bruk en av følgende metoder for å starte HP Director.

- Dobbeltklikk på HP Photo and Imaging Director-snarveien på skrivebordet.
- Dobbeltklikk på HP Photo and Imaging Director i mappen Programmer:Hewlett-Packard:HP Photo and Imaging Software:HP Photo and Imaging Director.

HP Photo and Imaging Director viser bare ikonene som gjelder for den valgte enheten. Du finner mer informasjon i den elektroniske hp photo and imaging help (hjelp til hp foto- og bildebehandling) som fulgte med datamaskinen.

Illustrasjonen nedenfor viser noen av funksjonene som er tilgjengelig via HP Director for Macintosh OS 9. Tekstforklaringene forklarer kort de enkelte funksjonene.

**Merk:** HP Photo and Imaging Director-illustrasjonen nedenfor kan se annerledes ut på din datamaskin. HP Photo and Imaging Director blir tilpasset i forhold til HP-enheten som velges. Hvis enheten ikke er utstyrt med en bestemt funksjon (for eksempel faksfunksjon), blir ikke ikonet for denne funksjonen vist i HP Photo and Imaging Director på din datamaskin. Enkelte HP-enheter kan vise flere knapper enn dem som er vist nedenfor.

| Select Device                                                                                                    | :               |                  |             |        |
|----------------------------------------------------------------------------------------------------|-----------------|------------------|-------------|--------|
| psc 1300 seri                                                                                                    | es 🜲            |                  | Setting     | IS     |
| -                                                                                                    | -               | _                | 1           | -      |
| <b>U</b>                                                                                                    | 1 C             | B 5              | <u>₽</u>    | 2      |
| Contraction of the Contraction of the Contraction o | Coop Distura Co | an document Make | Copies HP G | allerv |
| Jnload AiO Images                                                                                                    | Scan Picture Sc |                  |             |        |

| funksjon | formål                                                                                                    |
|----------|----------------------------------------------------------------------------------------------------|
| 1        | <b>Unload AiO Images</b> (overfør bilder): Bruk denne funksjonen for<br>å overføre bilder fra et fotominnekort.                                                            |
| 2        | <b>Select Device</b> (velg enhet): Bruk denne rullegardinlisten for å velge HP-enheten du vil bruke.                                                                       |
| 3        | <b>Scan Picture</b> (skann bilde): Bruk denne funksjonen for å skanne<br>et bilde og vise det i HP Photo and Imaging Gallery (hp galleri<br>for foto- og bildebehandling). |
| 4        | <b>Scan document</b> (skann dokument): Bruk denne funksjonen for å skanne tekst og vise den i det valgte tekstredigeringsprogrammet.                                       |
| 5        | <b>Make Copies</b> (lag kopier): Bruk denne funksjonen for å lage en kopi i svart/hvitt eller farger.                                                                      |
| 6        | <b>HP Gallery</b> : Bruk denne funksjonen for å åpne HP Photo and<br>Imaging Gallery (hp galleri for foto- og bildebehandling) for å<br>vise og redigere bilder.           |
| 7        | <b>Settings</b> (innstillinger): Bruk denne rullegardinlisten for å få tilgang til enhetsinnstillinger.                                                                    |

kapittel 1

# legge i originaler og papir

Du kan kopiere og skanne originaler som er plassert på glassplaten. Du kan også skrive ut og kopiere på papir av forskjellig type og med forskjellig størrelse. Det er viktig at du velger riktig type papir og kontrollerer at papiret er riktig lagt i og ikke er skadet.

Denne delen inneholder følgende emner:

- legge i originaler på side 13
- legge et originalfoto på glasset på side 14
- legge i letter- eller A4-papir på side 14
- legge i konvolutter på side 16
- legge i postkort, Hagaki-kort eller 4 x 6 tommer (10 x 15 cm) fotopapir på side 16
- anbefalt papir på side 17
- legge i andre typer papir i papirskuffen på side 17
- angi papirtype på side 17
- unngå papirstopp på side 18

# legge i originaler

Studer fremgangsmåten nedenfor for å legge i originaler på glasset til HP PSC.

**Merk:** Noen kopieringsalternativer, som Tilpass til siden, vil ikke fungere riktig hvis glasset og innsiden av dekselet ikke er rent. Du finner mer informasjon under **rengjøre glassplaten** og **rengjøre undersiden av dekselet** på side 33.

1 Når du skal legge i en original, løfter du dekselet og legger originalen med forsiden ned i fremre, venstre hjørne av glassplaten, og slik at kantene på originalen berører venstre og nedre kant.

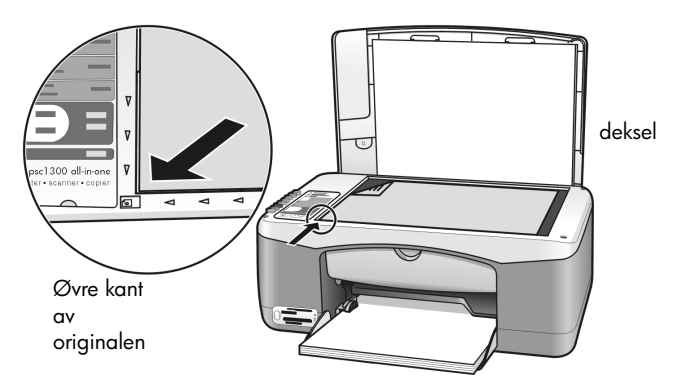

2 Lukk dekselet.

Hvis du vil ha mer informasjon om kopiering, kan du se **lage kopier** på side 27. Hvis du vil ha mer informasjon om hvordan du skanner et dokument, kan du se **skanne en original** på side 31.

# legge et originalfoto på glasset

Du kan lage en kopi av et originalfoto fra glasset på HP PSC. Det er viktig at du legger originalfotoet riktig på glasset for å få en best mulig kopi.

 Plasser originalfotoet med forsiden ned i fremre, venstre hjørne på glasset.
 Plasser fotoet slik at den lange kanten på fotoet ligger langs fremre kant på glasset.

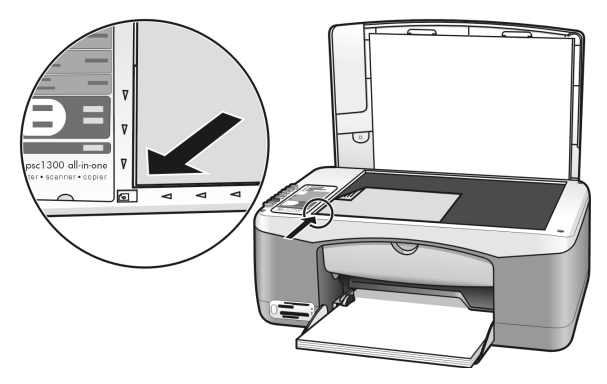

2 Lukk dekselet.

Hvis du vil ha mer informasjon om spesielle kopieringsjobber, eller om å lage kopier uten kanter av fotoer, kan du se **utføre spesielle kopijobber** på side 28.

# legge i letter- eller A4-papir

Følgende beskriver den grunnleggende fremgangsmåten for å legge letter- eller A4-papir i HP PSC. Du får best resultat hvis du justerer papirinnstillingene hver gang du endrer papirtype eller -størrelse. Du finner mer informasjon under **angi papirtype** på side 17 og **unngå papirstopp** på side 18.

**Merk:** Enkelte typer papir, postkort og konvolutter krever at du tar spesielle hensyn. Når du har lest fremgangsmåten for å legge i letter- og A4-papir, kan du se **legge i konvolutter** på side 16, **legge i postkort, Hagaki-kort eller 4 x 6 tommer (10 x 15 cm) fotopapir** på side 16 og **legge i andre typer papir i papirskuffen** på side 17.

- 1 Senk papirskuffen, og skyv papirbreddeskinnen til den ytterste posisjonen om nødvendig.
- 2 Trekk ut utskuffens forlenger slik at den tar imot papiret når det kommer ut av enheten.

**Tips:** For å få best resultat når du legger i papir av legal-størrelse, skyver du inn forlengeren før du legger i papiret slik at du unngår papirstopp.

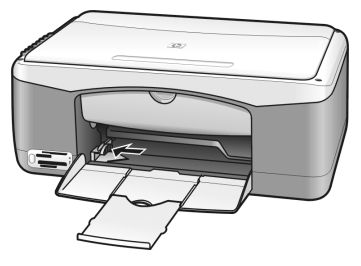

- **3** Dunk papirbunken mot en jevn overflate slik at papiret blir liggende jevnt, og sjekk følgende:
  - Kontroller at det ikke er revet, støvet eller krøllet, og at kantene er ikke er bøyd eller brettet.
  - Kontroller at alt papiret i stabelen har samme størrelse og er av samme type.
- 4 Skyv papiret inn i papirskuffen med utskriftssiden ned til det stopper. For å unngå å bøye papiret må du ikke skyve papiret for langt eller for hardt inn. Hvis du bruker papir med brevhode, legger du det inn med toppen av siden først.

Ikke bruk for mye papir. Kontroller at papirbunken ikke går over toppen på papirbreddeskinnen.

**Merk:** Hvis du tvinger papiret for langt inn i HP PSC, kan det føre til at det mates inn flere ark om gangen, eller papirstopp.

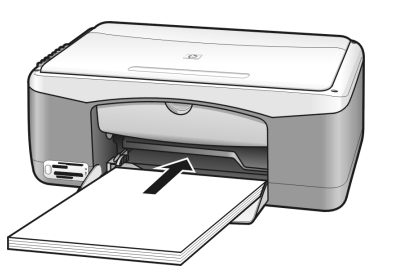

5 Skyv inn papirbreddeskinnen til den stopper mot papirkanten. Pass på at papirbunken ligger flatt i papirskuffen, og at den får plass under tappen på papirbreddeskinnen.

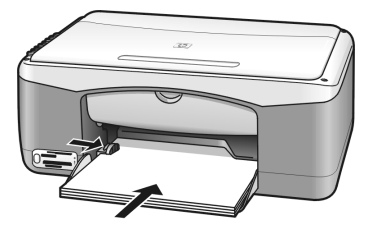

# legge i konvolutter

Bruk utskriftsfunksjonen i tekstbehandlingsprogrammet til å skrive ut på konvolutter med HP PSC. Bruk konvolutter bare til utskrift. Kopiering på konvolutter anbefales ikke. Ikke bruk glansede eller pregede konvolutter eller konvolutter som har klips eller vinduer. Du kan legge én eller flere konvolutter i papirskuffen.

**Merk:** Hvis du vil vite hvordan du formaterer tekst som skal skrives ut på konvolutter, kan du se i hjelpefilene til tekstbehandlingsprogrammet.

- 1 Fjern alt papir fra papirskuffen.
- 2 Skyv en konvolutt inn i skuffen, med klaffen opp og til venstre (utskriftssiden ned), til den stopper. Ikke tving konvolutten for langt inn.

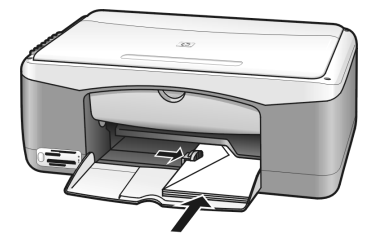

Juster papirbreddeskinnen mot konvolutten.
 Pass på at du ikke bøyer konvolutten.

Ikke legg for mye i papirskuffen når du legger i flere konvolutter. Kontroller at stabelen av konvolutter ikke er høyere enn toppen på breddeskinnen.

# legge i postkort, Hagaki-kort eller $4 \ge 6$ tommer ( $10 \ge 15$ cm) fotopapir

Nedenfor finner du fremgangsmåten for å legge i postkort, Hagaki-kort eller 10 ganger 15 cm fotopapir.

 Fjern alt papir fra papirskuffen og skyv kortbunken inn i skuffen til den stopper. Legg kortene inn i HP PSC med kortsiden først. Kontroller at utskriftssiden vender ned.

**Merk:** Hvis du bruker fotopapir med perforerte avrivningskanter, legger du i fotopapiret slik at avrivningskantene vender ut mot deg.

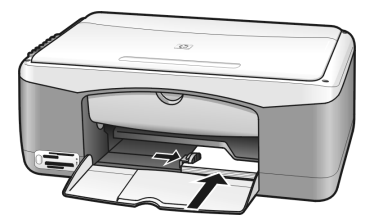

2 Skyv papirbreddeskinnen mot kortene inntil den stopper. Påse at kortene får plass i skuffen. Ikke legg i for mange. Stabelen må ikke være høyere enn toppen på papirbreddeskinnen.

# anbefalt papir

Du får best utskriftskvalitet ved å bruke papir fra HP. Papir som er for tynt, papir med en glatt tekstur eller papir som lett strekker seg, kan føre til papirstopp. Papir med en grov tekstur eller som blekket ikke fester seg på, kan gi grisete, utflytende eller ikke helt fullstendige skriftbilder. Du finner mer informasjon om papir fra HP på vårt nettsted:

#### www.hp.com/support

# legge i andre typer papir i papirskuffen

Tabellen nedenfor gir retningslinjer for ilegging av andre typer papir enn standardpapir. Du får best resultat hvis du justerer papirinnstillingene hver gang du endrer papirtype eller -størrelse. Du finner mer informasjon under **angi papirtype** på side 17.

Merk: Noen papirtyper kan være utilgjengelige i ditt land / din region.

**Merk:** Fotopapir kan bøye seg når du tar det ut av esken. Hvis dette skjer, må du bøye papiret motsatt vei før du legger det inn i HP PSC.

| papir                            | tips                                                                                                    |
|----------------------------------|----------------------------------------------------------------------------------------------------|
| Papir fra HP                     | <ul> <li>HP Premium-papir: finn den grå pilen på den siden av papiret som<br/>det ikke skal skrives ut på, og legg i papiret med denne siden vendt<br/>opp.</li> </ul>                                                                    |
|                                  | <ul> <li>HP Greeting Card Paper, HP Glossy Greeting Card Paper eller<br/>HP Felt-Textured Greeting Cards: legg en liten bunke hilsningskort i<br/>papirskuffen med utskriftssiden ned, og skyv bunken inn til den<br/>stopper.</li> </ul> |
| Etiketter<br>(bare for utskrift) | <ul> <li>Bruk alltid etikettark i Letter- eller A4-format som er utformet for bruk<br/>med HP Inkjet-produkter (for eksempel Avery Inkjet Labels), og pass<br/>på at etikettene ikke er mer enn to år gamle.</li> </ul>                   |
|                                  | • Luft bunken for å forsikre deg om at arkene ikke er sammenklistret.                                                                                                    |
|                                  | <ul> <li>Legg en bunke etiketter oppå vanlig papir i papirskuffen, med<br/>utskriftssiden ned. Ikke legg i ett og ett etikettark.</li> </ul>                                                                                              |

## angi papirtype

Hvis du vil bruke en annen type papir, legger du det i papirskuffen. Deretter bør du endre innstillingene for papirtype for å få en best mulig utskriftskvalitet. Denne innstillingen gjelder bare kopiinnstillingene. Hvis du vil angi papirtypen for utskrift, angir du egenskapene fra Skriv ut-dialogboksen i programmet du bruker på datamaskinen.

Denne fremgangsmåten beskriver hvordan du endrer papirtypeinnstillingen på HP PSC.

- 1 Legg papir i HP PSC.
- 2 Trykk på **Papirtype** på frontpanelet for å endre innstillingen til **Vanlig** eller **Foto**.

**Merk:** Hvis du skriver ut fotoer fra en prøveutskrift, fyller du ut papirtype-"boblen" på prøveutskriften som svarer til papirtypen du har lagt i HP PSC.

# unngå papirstopp

For å unngå papirstopp bør du fjerne papir fra fullførte utskrifts- eller kopieringsjobber fra papirskuffen. Hvis det ligger større mengder papir fra fullførte jobber i papirskuffen, kan det skyves tilbake i HP PSC og forårsake papirstopp.Bruk dessuten anbefalt papir og legg i papiret riktig for å få et best mulig resultat. Du finner mer informasjon under **anbefalt papir** på side 17 og **legge i letter- eller A4-papir** på side 14.

# bruke et fotominnekort

Denne HP PSC kan lese minnekortene som brukes i nesten alle digitalkameraer, slik at du kan skrive ut, lagre, håndtere og dele digitale fotoer på svært spennende måter.

Denne delen inneholder følgende emner:

- hva er et minnekort? på side 19
- sette inn et minnekort og lagre filene på datamaskinen på side 20
- skrive ut fotoer ved å bruke en prøveutskrift på side 21
- bruke hp galleri for foto- og bildebehandling på side 25

## hva er et minnekort?

Hvis du har et digitalt kamera som lagrer fotoene på et minnekort, kan du sette minnekortet rett inn i HP PSC for å skrive ut eller lagre fotoene.

Du kan skrive ut en prøveutskrift, som kan være flere sider lang, og som viser miniatyrbilder av fotoene som er lagret på minnekortet, og skrive ut fotoer fra minnekortet selv om HP PSC ikke er koblet til en datamaskin.

HP PSC kan lese minnekort av typen CompactFlash (I, II), Memory Sticks, MultiMediaCard (MMC), Secure Digital, SmartMedia og xD.

HP PSC har fire spor for minnekort, som vist i illustrasjonen nedenfor med minnekort som samsvarer med hvert spor.

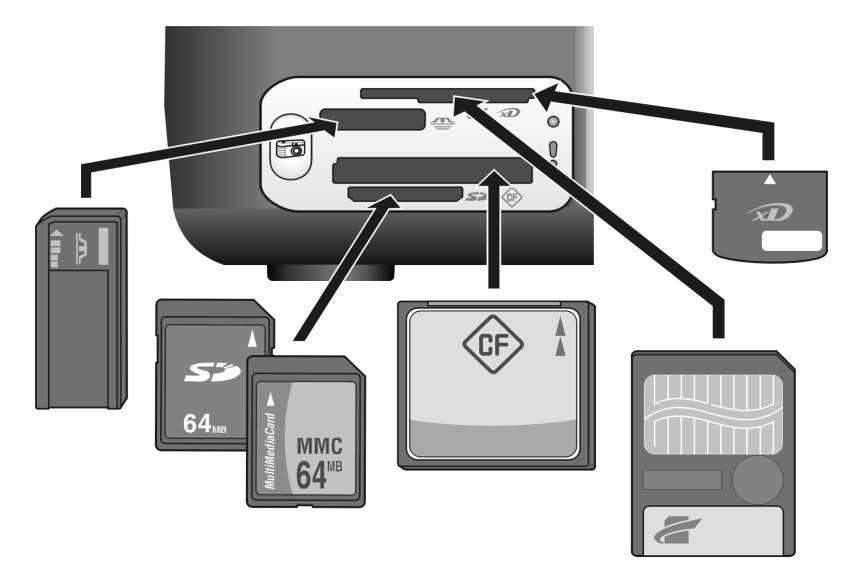

Ovenfra og ned er sporene konfigurert som følger:

- Spor 1: SmartMedia øverst i sporet (med siden som vises ned), xD nederst
- Spor 2: Memory Stick, Magic Gate Memory Stick, Memory Stick Duo (med adapter fra bruker), Memory Stick Pro
- Spor 3: CompactFlash (I, II)
- Spor 4: Secure Digital, MultiMediaCard (MMC)

**Merk:** Som standard vil Windows XP formatere et minnekort på 8 MB eller mindre og 64 MB eller mer, med FAT32-format. Digitale kameraer og andre enheter bruker FAT-format (FAT16 og FAT12) og kan ikke fungere sammen med et FAT32-formatert kort. Du må enten formatere kortet i kameraet eller velge FAT-formatet for å formatere kortet på en PC med Windows XP.

Du finner grunnleggende problemløsingsinformasjon om fotokort i denne referansehåndboken under **løse problemer med fotominnekort** på side 72.

# sette inn et minnekort og lagre filene på datamaskinen

Når du har tatt bilder med et digitalt kamera, kan du umiddelbart skrive dem ut eller lagre dem rett på datamaskinen.

1 Sett inn minnekortet i det riktige sporet på HP PSC.

Når minnekortet er satt inn riktig, er Foto-knappen på frontpanelet tent. Statuslampen ved siden av kortsporet blinker grønt når kortet leses. Det kan ta HP PSC flere minutter å lese et minnekort som inneholder mange bilder.

Hvis du setter inn et minnekort feil vei, vil Fotofeil-lampen ved siden av kortsporet blinke gult, og datamaskinen kan vise en feilmelding av typen Kortet er ikke satt helt inn.

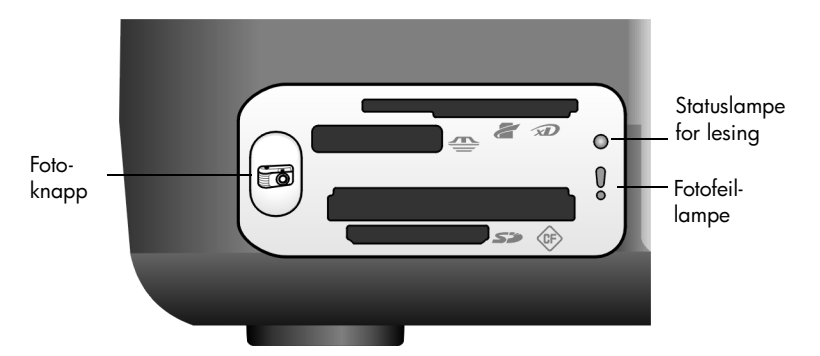

**Advarsel!** Du må aldri forsøke å ta ut et minnekort mens det leses. Det kan skade filene på kortet. Du kan ta ut kortet bare når Statuslampen for lesing ved siden av sporet, er slukket.

- 2 Det åpnes automatisk en dialogboks på datamaskinen der du blir spurt om du vil overføre innholdet på minnekortet til datamaskinen.
- 3 Klikk på den riktige knappen i dialogboksen for å starte prosessen. Dette overfører alle fotoene som ikke er overført tidligere, fra minnekortet til datamaskinen.

**Merk:** Du kan bare avbryte overføringsprosessen fra datamaskinen. HP PSC's Avbryt-knappen stopper ikke overføringer. Klikk på den riktige knappen i dialogboksen.

Windows: Filene blir som standard lagret i mapper etter måned og år, avhengig av når fotoene ble tatt. Mappene opprettes under mappen C:\Documents and Settings\brukernavn\Mine dokumenter \Mine bilder i Windows XP og Windows 2000.

**Macintosh**: Som standard lagres filene i mappen

Harddisk:Dokumenter:HP All-in-One Data:Fotoer (OS 9) eller Harddisk:Brukere:Brukernavn:Bilder:HP Fotoer (OS X) på datamaskinen.

På en Macintosh kan du bruke iPhoto som overføringsmål i stedet for HP Galleri for foto- og bildebehandling. Se den elektroniske **hjelp til hp fotoog bildebehandling** som fulgte med programvaren.

**Merk:** Du kan bare bruke ett minnekort om gangen i HP PSC.

**Tips:** Er harddisken full? Hvis datamaskinen er utstyrt med en intern eller ekstern CD-brenner, kan du organisere store samlinger av digitale fotoer på CDer ved å bruke Minnedisk-funksjonen i HP Galleri for foto- og bildebehandling.

Du finner mer informasjon om bruk av Minnedisk på en Macintosh i den elektroniske **hjelp til hp foto- og bildebehandling** som fulgte med programvaren.

## skrive ut fotoer ved å bruke en prøveutskrift

En prøveutskrift er en enkel og praktisk måte å skrive ut direkte fra et minnekort på uten at du trenger en datamaskin. En prøveutskrift, som kan være flere sider lang, viser miniatyrbilder av fotoene som er lagret på minnekortet. Under hvert miniatyrbilde vises det et indeksnummer sammen med en sirkel.

Denne delen inneholder følgende emner:

- lage en prøveutskrift på side 22
- fylle ut prøveutskriften på side 22
- skrive ut fotoer ved å skanne en prøveutskrift på side 23
- lage utskrifter uten kanter på side 24

**Tips:** Du kan optimalisere kvaliteten på fotoene du skriver ut med HP PSC, ved å kjøpe en fotoblekkpatron. Ta ut den svarte blekkpatronen og sett inn fotoblekkpatronen i stedet. Sett den svarte blekkpatronen i en blekkpatronbeholder slik at blekkpatronens dyser ikke blir tette. Når du har satt inn en trefargers blekkpatron og en fotoblekkpatron, har du et system med seks blekkfarger, som gir fotoer med forbedret kvalitet.

Du finner mer informasjon under **bestille blekkpatroner** på innsiden av det bakre dekslet og **arbeide med blekkpatroner** på side 34.

**Merk:** HP PSC virker ikke riktig hvis det er satt inn bare én blekkpatron. Sjekk patron-lampen blinker for å varsle deg om dette.

Når du har skrevet ut prøveutskriften, fyller du ut sirklene under fotoene du vil skrive ut, og legger prøveutskriften på glassplaten. HP PSC skanner prøveutskriften og skriver ut fotoene du ønsker, uten bruk av datamaskin. Du må utføre tre trinn når du skal bruke en prøveutskrift til å skrive ut fotoer:

- Lage en prøveutskrift
- Fylle ut prøveutskriften for å velge fotoer, antall eksemplarer av hvert og oppsett
- Skanne den utfylte prøveutskriften for å skrive ut de valgte fotoene

#### lage en prøveutskrift

**Merk:** Før du lager en prøveutskrift må du passe på å fjerne alle dokumenter fra glassplaten på HP PSC. Hvis det er noe på glassplaten når du trykker på Foto-knappen, oppstår det en feil. Kontroller at papirskuffen inneholder Letter- eller A4-papir. Ellers lages ikke prøveutskriften.

- 1 Sett inn minnekortet i det riktige sporet på HP PSC. Vent til **Foto**-knappen lyser før du fortsetter.
- 2 Trykk på Foto-knappen for å skrive ut prøveutskriften.

Prøveutskriften starter med de 20 fotoene som er lagret sist på minnekortet siden det er disse som er tatt nyligst. Det skrives ut flere sider hvis det er mer enn 20 fotoer på kortet. Hvis minnekortet er tomt, skrives det ikke ut noen prøveutskrift, og det vises en feilmelding på datamaskinen.

3 Fjern prøveutskriften fra HP PSC.

**Tips:** Hvis du vil avbryte prøveutskriften etter det første arket med de 20 siste fotoene, trykker du på Avbryt når det første arket er skrevet ut. Hvis du trykker på Avbryt tidligere, kan ikke prøveutskriften brukes til å velge og skrive ut fotoer.

#### fylle ut prøveutskriften

Når du har laget en prøveutskrift, kan du velge hvilke fotoer du vil skrive ut.

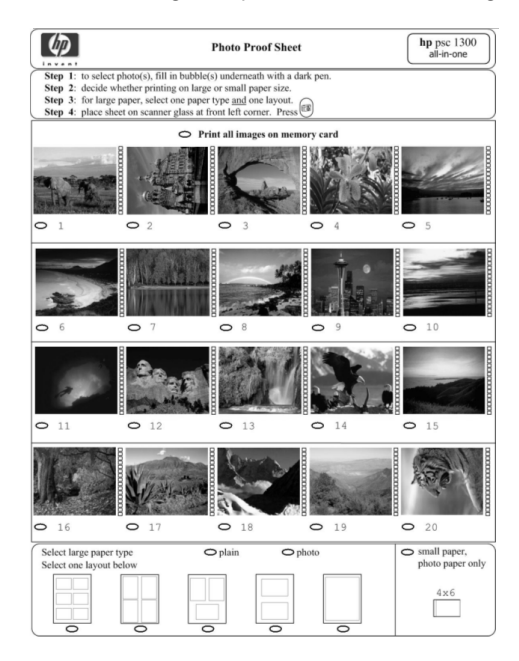

- 1 Velg fotoene du vil skrive ut ved å gjøre ett av følgende:
  - Hvis du vil skrive ut bare noen fotoer, fyller du ut sirklene under miniatyrbildene av fotoene med en mørk penn.
  - Hvis du vil skrive ut alle fotoene, fyller du ut sirkelen ved siden av alternativet Skriv ut alle bilder på minnekort, som er plassert rett før den første raden med miniatyrbilder.
- 2 Velg bare én papirtype ved å fylle ut sirkelen under riktig papirtype på prøveutskriften:
  - vanlig
  - foto
  - liten papirstørrelse 10 ganger 15 cm fotopapir for utskrift uten kanter (med avrivningskant)
- **3** Hvis du valgte **vanlig** papir eller **foto**, velger du bare ett oppsett ved å fylle ut sirkelen under det riktige oppsettet på prøveutskriften.

**Merk:** Hvis du valgte liten papirstørrelse, skal du ikke velge oppsett. Du må fullføre hvert av disse trinnene før du fortsetter.

#### skrive ut fotoer ved å skanne en prøveutskrift

**Tips:** Kontroller at glassplaten på HP PSC er helt ren. Hvis den ikke er det, vil ikke prøveutskriften skannes riktig. Se **rengjøre glassplaten** på side 33 for instruksjoner. Pass på at det ikke er noe annet enn en ferdig prøveutskrift på glasset for å unngå feil når du trykker på Foto-knappen.

**Merk:** Du kan bruke en fotoblekkpatron for å få best mulig utskriftskvalitet. Når du har satt inn farge- og fotoblekkpatroner, har du et system med seks blekkfarger. Se **arbeide med blekkpatroner** på side 34 hvis du vil ha mer informasjon.

 Plasser den ferdige prøveutskriften med forsiden ned i fremre, venstre hjørne av glasset og med toppen på arket inntil venstre kant, og lukk deretter dekselet.

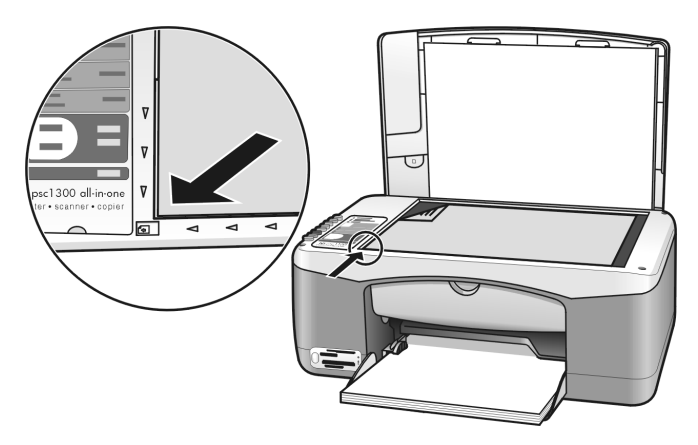

2 Legg riktig papir i papirskuffen, for eksempel fotopapir. Kontroller at minnekortet du brukte til å lage prøveutskriften, fremdeles sitter i HP PSC, og at Foto-knappen lyser. **Merk:** Hvis du bruker en gammel prøveutskrift og fotoene er slettet fra minnekortet etter at prøveutskriften ble laget, er det ikke mulig å skrive ut de fotoene.

3 Trykk på Foto-knappen.

HP PSC skanner prøveutskriften og skriver ut fotoene du valgte, og bruker papirtypen og oppsettet du anga på arket.

**Tips:** Hvis du vil vise fotoene i stedet for å skrive dem ut, kan du forsøke å bruke Lysbildefremvisning-funksjonen som er tilgjengelig gjennom HP Galleri for foto- og bildebehandling i Dirigent for Foto- og bildebehandling (HP Dirigent) (HP Dirigent). Dette er en rask måte å se alle filene du har overført fra et minnekort til datamaskinen på.

**Tips:** Macintosh-versjonen av HP Galleri har ikke noen Lysbildefremvisning-funksjon, men hvis du har en CD-brenner kan du lage en multimediepresentasjon ved å bruke Minnediskfunksjonen. Du finner mer informasjon om bruk av Minnedisk i den elektroniske **hjelp til hp foto- og bildebehandling** som fulgte med programvaren.

#### lage utskrifter uten kanter

En eksepsjonell funksjon i HP PSC er muligheten til å gjøre om digitale fotoer på et minnekort til profesjonelle kopier uten kanter.

- Sett inn minnekortet i det riktige sporet på HP PSC. Kontroller at papirskuffen inneholder Letter- eller A4-papir. Ellers lages ikke prøveutskriften.
- 2 Trykk på Foto-knappen for å skrive ut prøveutskriften. Se lage en prøveutskrift på side 22 for detaljer.
- 3 Fjern prøveutskriften fra HP PSC.
- 4 Velg hvilke fotoer du vil skrive ut uten kanter, ved å fylle ut sirklene under fotoene. Se fylle ut prøveutskriften på side 22 hvis du vil ha mer informasjon.
- **5** Fyll ut sirkelen for liten papirstørrelse 4 x 6 tommer (10 x 15 cm) i nedre, høyre hjørne av prøveutskriften. Ikke velg noe annet oppsett eller en annen papirtype.
- 6 Legg den utfylte prøveutskriften riktig på glassplaten.
- 7 Legg inn 4 x 6 tommer (10 x 15 cm) fotopapir med avrivningskant i papirskuffen, med utskriftssiden ned og med avrivningskanten vendt mot deg.
- 8 Trykk på Foto-knappen for å skanne prøveutskriften. De valgte fotoene skrives ut uten kanter. Se skrive ut fotoer ved å skanne en prøveutskrift på side 23 for detaljer.

**Tips:** Du kan forbedre og redigere digitale fotoer ved hjelp av HP Bilderedigering, som er tilgjengelig gjennom HP Dirigent. Start ganke enkelt HP Dirigent og klikk på HP Galleri. Merk fotoene du vil redigere, og klikk på Bilderedigering i den øverste ruten. Legg til tekst eller spesielle effekter, forbedre dårlig bildekvalitet eller bli kvitt røde øyne. **Tips:** På en Macintosh dobbeltklikker du på bildet i HP Galleri og redigerer det i et Bildevindu. Du finner mer informasjon om redigering av bilder i den elektroniske **hjelp til hp foto- og bildebehandling** som fulgte med programvaren.

## bruke hp galleri for foto- og bildebehandling

Du kan bruke HP Galleri til å vise og redigere bildefiler. Du kan skrive ut bilder eller sende bilder som e-post til familie og venner, laste opp bilder til et nettsted eller bruke bilder i morsomme og kreative prosjekter ved hjelp av HP Galleri. Med HP-programvaren kan du gjøre alt dette og mye mer. Utforsk programvaren slik at du kan utnytte alle funksjonene i din HP PSC.

**Tips:** Visste du at du kan sende som e-post et hvilket som helst foto som er overført til datamaskinen fra HP PSC, direkte i HP Galleri? Det gjør det enkelt å dele digitale mersterverk med familie og venner.

Hvis du vil åpne HP Galleri senere, åpner du HP Dirigent og klikker på ikonet HP Galleri .

Hvis du bruker Macintosh og vil åpne HP Gallery på et senere tidspunkt, åpner du HP Director og klikker på HP Gallery (OS 9), eller klikker på HP Director i dokken og velger HP Gallery fra Manage and Share-delen (håndter og del) av HP Director-menyen (OS X). kapittel 3

# bruke kopifunksjonene

4

Med HP PSC kan du lage kopier av høy kvalitet i både svart-hvitt og farger på vanlig papir. Du kan forstørre eller forminske størrelsen på originalen slik at kopien får plass på en bestemt papirstørrelse, inkludert 10 ganger 15 cm fotopapir.

Denne delen inneholder følgende emner:

- lage kopier på side 27
- utføre spesielle kopijobber på side 28
- stoppe kopiering på side 30

## lage kopier

Du kan lage kopier fra frontpanelet på HP PSC eller ved å bruke programvaren HP Dirigent for foto- og bildebehandling (HP Dirigent) på datamaskinen. Kopifunksjonene er tilgjengelige med begge metodene. Programvaren inneholder imidlertid kopifunksjoner som ikke er tilgjengelige fra frontpanelet.

Alle kopiinnstillinger du velger fra frontpanelet, tilbakestilles *to minutter* etter at HP PSC fullfører kopieringen.

Denne delen inneholder følgende emner:

- lage en kopi på side 27
- justere kopihastigheten eller -kvaliteten på side 28
- angi antall eksemplarer på side 28

#### lage en kopi

 Plasser originalen med forsiden ned i fremre, venstre hjørne på glasset. Hvis du kopierer et foto, plasserer du det slik at den lange kanten på fotoet ligger langs fremre kant av glasset. Du finner mer informasjon under legge i originaler på side 13.

# Tykk på Start kopiering, Svart eller Start kopiering, Farger. HP PSC lager en nøyaktig kopi av originalen, og bruker kvalitetsmodusen Best.

**Tips:** Du kan også bruke knappene Papirtype og Skann til å lage Raske kopier i kladdekvalitet, eller du kan bruke Størrelseknappen til å forminske eller forstørre originalen slik at dne passer en bestemt papirstørrelse.

Du finner mer informasjon om disse alternativene i følgende emner:

- justere kopihastigheten eller -kvaliteten på side 28
- forminske eller forstørre en kopi slik at den passer på papiret som brukes på side 29

### justere kopihastigheten eller -kvaliteten

HP PSC kopierer automatisk i Best-modus. Dette gir den høyeste kvaliteten for alt papir. Du kan imidlertid overstyre denne innstillingen manuelt for å kopiere i Rask-modus. Da får du kopiene raskere og sparer blekk. Kvaliteten på teksten er sammenlignbar med den du får i Best-modus, men grafikken kan ha dårligere kvalitet.

#### kopiere fra frontpanelet med den raske innstillingen

- 1 Plasser originalen med forsiden ned i fremre, venstre hjørne på glasset.
- 2 Trykk på Papirtype-knappen for å velge Vanlig.

**Merk:** Når du skal lage en kopi i Rask-modus, må du velge Vanlig som Papirtype. Hvis Papirtype er satt til Foto, vil HP PSC alltid kopiere i Bestmodus.

3 Trykk på Skann-knappen og hold den inne, og trykk deretter på Start kopiering, svart eller Start kopiering, farge.

#### angi antall eksemplarer

- 1 Plasser originalen med forsiden ned i fremre, venstre hjørne på glasset.
- 2 Trykk på **Eksemplarer** for å øke antall kopier, opp til maksimalt 9, og trykkk deretter på **Start kopiering**, **Svart** eller **Start kopiering**, **Farge**.

# utføre spesielle kopijobber

I tillegg til standardkopiering kan HP PSC også kopiere fotografier og automatisk forstørre eller forminske originalen slik at den passer på en bestemt papirstørrelse.

Denne delen inneholder følgende emner:

- lage en 4 x 6 tommer (10 x 15 cm) kopi uten kanter av et foto på side 28
- forminske eller forstørre en kopi slik at den passer på papiret som brukes på side 29

Hvis du ønsker informasjon om kopieringsalternativene som er tilgjengelig i HP Dirigent, kan du se **hjelp til hp foto- og bildebehandling** som følger med programvaren.

#### lage en 4 x 6 tommer (10 x 15 cm) kopi uten kanter av et foto

For å få best mulig kvalitet ved kopiering av et foto legger du fotopapir i papirskuffen, og bruker deretter knappen Papirtype til å velge Foto. Du kan også bruke en fotoblekkpatron for å få best mulig utskriftskvalitet. Når du har satt inn farge- og fotoblekkpatroner, har du et system med seks blekkfarger. Se **bruke en fotoblekkpatron** på side 38 hvis du vil ha mer informasjon.

 Plasser originalfotoet med forsiden ned i fremre, venstre hjørne på glasset.
 Plasser fotoet slik at den lange kanten på fotoet ligger langs fremre kant på glasset.

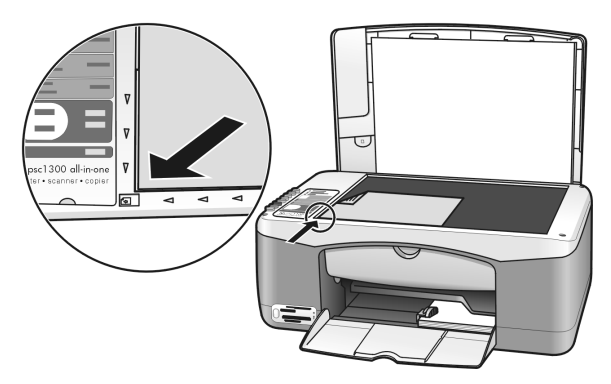

- 2 Legg inn 4 x 6 tommer (10 x 15 cm) fotopapir med avrivningskant i papirskuffen, med utskriftssiden ned og med avrivningskanten vendt mot deg.
- 3 Hvis originalen ikke er 10 ganger 15 cm, trykker du på **Størrelse**-knappen for å velge **Tilpass til siden**.

HP PSC vil endre størrelse på originalen til 10 ganger 15 cm for å lage en kopi uten kanter.

- 4 Trykk på Papirtype-knappen for å velge Foto. Det forteller HP PSC at du har lagt fotopapir i papirskuffen. Når du skriver ut på fotopapir, vil HP PSC automatisk kopiere origialen i kvalitetsmodusen Best.
- 5 Tykk på Start kopiering, Svart eller Start kopiering, Farger.

#### forminske eller forstørre en kopi slik at den passer på papiret som brukes

Bruk Tilpass til siden når du ønsker å automatisk forstørre eller forminske originalen slik at den passer på det utskrivbare området på papiret som ligger i innskuffen.

Du kan for eksempel bruke Tilpass til siden til å forstørre et lite foto slik at det passer innenfor margene på en side i full størrelse (slik det er vist nedenfor), forminske en original for å unngå uønsket avkutting av tekst eller bilder i margene, eller forminske eller forstørre en original for å lage et 10 ganger 15 cm foto uten kanter.

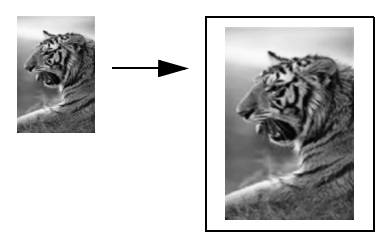

- 1 Kontroller at glasset og innsiden av dekselet er rent.
- 2 Plasser originalen med forsiden ned i fremre, venstre hjørne på glasset. Hvis du kopierer et foto, plasserer du det slik at den lange kanten på fotoet ligger langs fremre kant på glasset, slik det er vist nedenfor.

#### kapittel 4

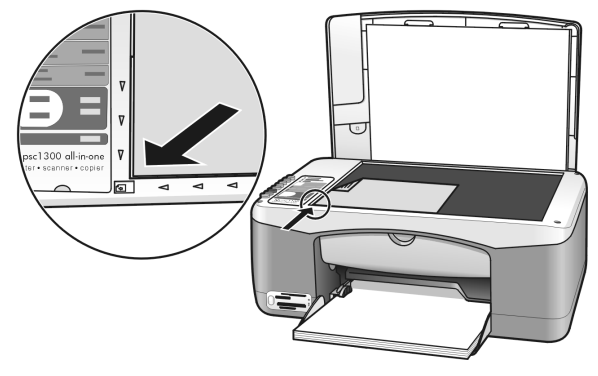

- 3 Trykk på Størrelse-knappen for å velge Tilpass til siden.
- 4 Tykk på Start kopiering, Svart eller Start kopiering, Farger.

# stoppe kopiering

➔ Du stopper kopieringen ved å trykke på Avbryt på frontpanelet.

 $\operatorname{HP}\operatorname{PSC}$  stopper utskriften umiddelbart og mater ut papiret.
## bruke skannefunksjonene

Skanning er prosessen med å konvertere tekst og bilder til et elektronisk format for datamaskinen. Du kan skanne fotoer og tekstdokumenter.

Fordi det skannede bildet eller den skannede teksten er i elektronisk format, kan du sette det inn i tekstbehandlings- eller grafikkprogrammet ditt og endre det etter behov. Du kan gjøre følgende:

- Skanne inn fotografier av barna dine og sende bildene via e-post til slektninger, opprette en fotografisk oversikt over inventaret i huset eller på jobben, eller opprette et elektronisk fotoalbum.
- Skanne tekst fra en artikkel til et tekstbehandlingsprogram når du skal sitere den i en rapport, slik at du slipper å skrive av teksten.

For at du skal kunne bruke skannefunksjonene må HP PSC og datamaskinen være koblet sammen og slått på. HP PSC-programvaren må også være installert og startet på datamaskinen før du skanner. På en Windows-PC kan du kontrollere at HP PSC-programvaren kjører ved å se etter hp psc 1300 seriesikonet i systemskuffen til høyre på oppgavelinjen, ved siden av klokkeslettet. På en Macintosh kjører programvaren for HP PSC alltid.

Du kan starte skanning fra datamaskinen eller fra HP PSC. Denne delen forklarer kun hvordan du skanner fra frontpanelet til HP PSC.

Du finner mer informasjon om hvordan du skanner fra datamaskinen og hvordan du justerer, endrer størrelse på, roterer, beskjærer og gjør skannede bilder skarpere i **hjelp til HP Foto- og bildebehandling**, som fulgte med programvaren.

**Merk:** Sterkt direkte sollys på HP PSC, eller halogenlamper som er plassert i nærheten av HP PSC, kan påvirke kvaliteten på skannede bilder.

**Merk:** Skanning med høy oppløsning (600 dpi eller høyere) krever mye harddiskplass. Hvis det ikke er nok plass på harddisken, kan maskinen henge seg opp.

Denne delen inneholder følgende emner:

- skanne en original på side 31
- **stoppe skanning** på side 32

### skanne en original

- 1 Plasser originalen med forsiden ned i fremre, venstre hjørne av glasset.
- 2 Trykk på Skann.

En forhåndsvisning av det skannede bildet vises i vinduet HP Skann på datamaskinen, der du kan redigere det.

Du finner mer informasjon om redigering av forhåndsvisningsbilder i den elektroniske **hjelp til hp foto- og bildebehandling** som fulgte med datamaskinen.

Foreta eventuelle endringer av forhåndsvisningsbildet i vinduet **HP Skann**. Når du er ferdig, klikker du på **Godta**. HP PSC sender det skannede bildet til HP Galleri for foto- og bildebehandling (HP Galleri), som automatisk åpner og viser bildet. HP Galleri har mange verktøy som du kan bruke til å redigere det skannede bildet. Du kan forbedre den generelle bildekvaliteten ved å justere lysstyrke, skarphet, fargetone eller metning. Du kan også beskjære, rette opp, rotere eller endre størrelse på bildet.

Når det skannede bildet ser ut slik du vil ha det, kan du åpne det i et annet program, sende det via e-post, lagre det i en fil eller skrive det ut. Du finner mer informasjon om hvordan du bruker HP Galleri, i den elektroniske **hjelp til hp foto- og bildebehandling** som fulgte med datamaskinen.

### stoppe skanning

3

→ Du stopper skanningen ved å trykke på Avbryt på frontpanelet.

## vedlikeholde hp psc

HP PSC krever lite vedlikehold. Noen ganger kan det være nødvendig å rengjøre glassplaten og innsiden av dekselet for å fjerne støv og sikre at kopier og skanninger forblir klare. Fra tid til annen kan det også være nødvendig å skifte ut, justere eller rengjøre blekkpatronene. Denne delen inneholder informasjon om hvordan du holder HP PSC i god stand. Utfør disse enkle vedlikeholdstiltakene etter behov.

Denne delen inneholder følgende emner:

- rengjøre glassplaten på side 33
- rengjøre undersiden av dekselet på side 33
- rengjøre utsiden på side 34
- arbeide med blekkpatroner på side 34
- lyder for selvvedlikehold på side 42

### rengjøre glassplaten

En glassplate som er tilsmusset med fingeravtrykk, flekker, hårstrå og så videre, reduserer ytelsen og påvirker nøyaktigheten til funksjoner som for eksempel Tilpass til siden.

- 1 Slå av HP PSC, trekk ut strømledningen og løft opp dekselet.
- 2 Rengjør glassplaten med en myk klut eller svamp som er lett fuktet med et glassrengjøringsmiddel uten slipemidler.

**Forsiktig!** Ikke bruk slipemidler, aceton, benzen eller karbontetraklorid på glassplaten fordi dette kan skade den. Ikke plasser eller hell væske direkte på glassplaten. Den kan sive under glassplaten og skade HP PSC.

**3** Tørk av glassplaten med et pusseskinn eller en cellulosesvamp, slik at du unngår flekker.

### rengjøre undersiden av dekselet

Det kan samle seg små mengder støv og skitt på den hvite dokumentstøtten på undersiden av dekselet på HP PSC. Dette kan skape problemer under skanningseller kopieringsoppgaver.

- 1 Slå av HP PSC, trekk ut strømledningen og løft opp dekselet.
- 2 Rengjør den hvite dokumentstøtten med en myk klut eller svamp som er lett fuktet i mildt såpevann.
- **3** Vask støtten forsiktig slik at skitten løsner. Ikke skrubb.

- 4 Tørk av støtten med et pusseskinn eller en myk klut. Forsiktig! Ikke bruk papirbaserte kluter fordi disse kan ripe opp støtten.
- 5 Hvis dokumentstøtten ikke blir ren nok av dette, kan du gjenta fremgangsmåten ovenfor med isopropylalkohol, og deretter tørke grundig av støtten med en fuktig klut for å fjerne alkoholrestene.

### rengjøre utsiden

Bruk en myk klut eller lett fuktet svamp til å tørke av støv og flekker på kabinettet. Innsiden av HP PSC krever ikke rengjøring. Unngå å få væske inn i HP PSC eller på frontpanelet.

### arbeide med blekkpatroner

For å sikre best mulig utskriftskvalitet fra HP PSC, må du utføre litt enkelt vedlikehold.

Denne delen inneholder følgende emner:

- kontrollere blekknivået på side 34
- skrive ut selvtestrapport på side 35
- håndtere blekkpatroner på side 35
- skifte blekkpatroner på side 36
- bruke en fotoblekkpatron på side 38
- bruke en blekkpatronbeholder på side 38
- justere blekkpatronene på side 39
- rengjøre blekkpatronkontaktene på side 41

#### kontrollere blekknivået

Du kan enkelt kontrollere blekknivået for å finne ut om du snart må skifte ut en blekkpatron. Blekknivåindikatoren viser omtrent hvor mye blekk som er igjen i blekkpatronene. Du kan bare kontrollere blekknivået fra HP Dirigent for foto- og bildebehandling (HP Dirigent).

#### kontrollere blekknivået når du bruker Windows

- 1 Åpne HP Dirigent og velg Innstillinger, velg Utskriftsinnstillinger og deretter Skriververktøykasse.
- Klikk på kategorien Beregnet blekknivå.
   De beregnede blekknivåene vises for blekkpatronene.

#### kontrollere blekknivået når du bruker Macintosh

- 1 I HP Director velger du Settings (innstillinger) og deretter Maintain Printer (vedlikehold skriver).
- 2 Hvis dialogboksen **Select Printer** (velg skriver) åpnes, velger du HP PSC og klikker deretter på **Utilities** (verktøy).
- Velg Ink Level (blekknivå) fra listen.
   De beregnede blekknivåene vises for blekkpatronene.

#### skrive ut selvtestrapport

Hvis du får problemer med å skrive ut, bør du skrive ut en selvtestrapport før du bytter ut blekkpatronene.

- 1 Trykk på og hold nede Avbryt.
- 2 Trykk på Start kopiering, Farge.

HP PSC skriver ut en selvtestrapport som kan angi kilden til eventuelle problemer.

| Self-Test Report                                                                                                    |              |
|----------------------------------------------------------------------------------------------------|--------------|
| hp<br>psc 1300 series<br>Model Number 1350                                                                                                    |              |
| Serial # MY349110929F<br>Service ID # 00000<br>CountryRegion 0<br>Device 1,531<br>Wertical Cartridge-to-Cartridge Alignment Setting: -24<br>Morizontal Cartridge-to-Cartridge Alignment Setting: 3<br>Black Bidirectional Printing Alignment Setting: 12 |              |
|                                                                                                    | Fargeblokker |
|                                                                                                    |              |
| Card status: card slot empty                                                                                                    |              |
| Total Page Count: 0<br>Firmware Version: R0002xxAxFH1                                                                                                    |              |

- **3** Kontroller fargeblokkene for streker eller hvite linjer.
  - Manglende fargeblokker kan bety at den trefargers blekkpatronen er tom for blekk. Du må kanskje rengjøre eller skifte ut blekkpatronene.
  - Streker kan bety tilstoppede dyser eller skitne kontakter. Du må kanskje rengjøre blekkpatronene. *Ikke* bruk alkohol til rengjøring.

Informasjon om hvordan du skifter ut blekkpatroner finner du under **skifte blekkpatroner** på side 36, og informasjon om hvordan du rengjør blekkpatroner, finner du under **rengjøre blekkpatronkontaktene** på side 41.

#### håndtere blekkpatroner

Før du bytter ut en blekkpatron, bør du vite navnet på delene og hvordan du håndterer blekkpatronen.

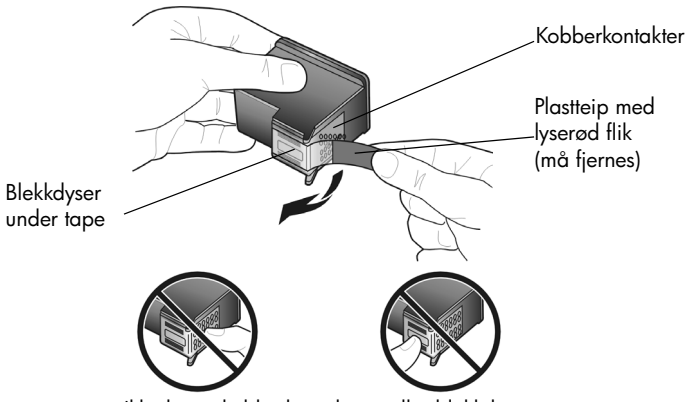

Ikke berør kobberkontaktene eller blekkdysene

#### skifte blekkpatroner

HP PSC varsler deg når du må skifte ut blekkpatronene. Skift ut blekkpatronene når utskrevet tekst ser falmet ut eller hvis du får problemer med utskriftskvaliteten på grunn av blekkpatronene.

Hvis du trenger mer informasjon om hvordan du bestiller nye blekkpatroner, kan du se **bestille blekkpatroner** på innsiden av omslaget bak.

- 1 Slå på HP PSC og senk papirskuffen for å få tilgang til dekselet til blekkpatronvognen.
- Åpne dekselet til blekkpatronvognen ved å trekke ned håndtaket. Blekkpatronvognen flyttes til midten av HP PSC.

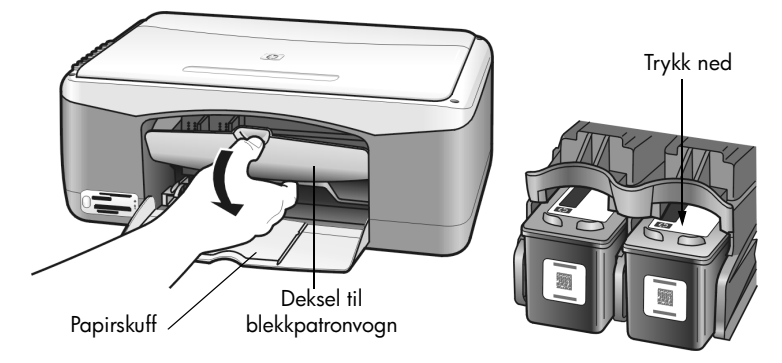

3 Når vognen slutter å bevege seg, trykker du blekkpatronen ned for å løsne den og trekker den deretter mot deg ut av sporet.

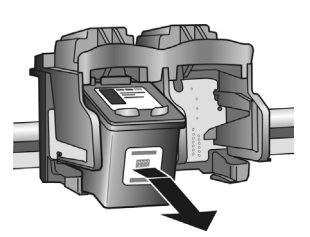

Merk: Det er vanlig å se blekk som ligger i sporene til blekkpatronene.

4 Ta den nye blekkpatronen ut av emballasjen, og fjern forsiktig plastteipen fra blekkdysene mens du er nøye med bare å berøre den lyserøde plastfliken.

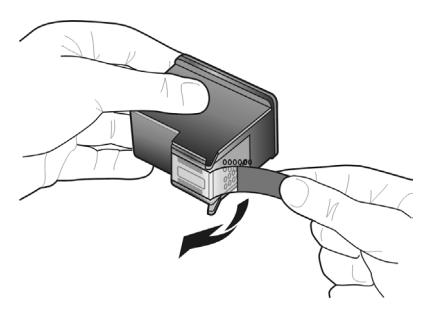

Forsiktig! Ikke berør kobberkontaktene eller blekkdysene.

Når du har fjernet plastteipen, installerer du blekkpatronen øyeblikkelig for å unngå at blekket tørker i dysene.

5 Hold den svarte blekkpatronen med HP-etiketten opp. Skyv blekkpatronen med en liten vinkel inn på den høyre siden av blekkpatronvognen. Trykk bestemt til blekkpatronen smekker på plass.

**Forsiktig!** Ikke prøv å skyve patronen rett inn i sporet. Den må skyves inn med en liten vinkel.

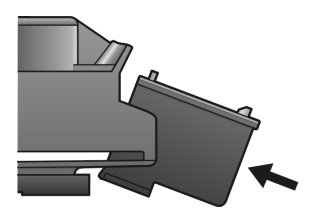

6 Hold den trefargers blekkpatronen med HP-etiketten opp. Skyv blekkpatronen med en liten vinkel inn på den *venstre* siden av blekkpatronvognen.

Trykk bestemt til blekkpatronen smekker på plass.

**Forsiktig!** Ikke prøv å skyve patronen rett inn i sporet. Den må skyves inn med en liten vinkel.

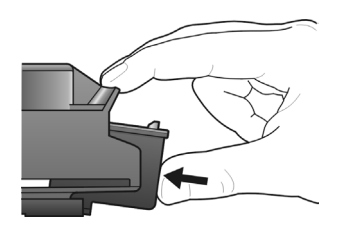

Merk: Du må sette inn begge blekkpatronene for at HP PSC skal virke.

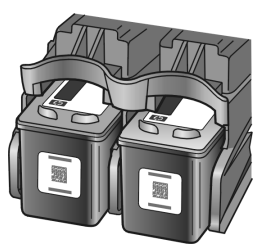

Du kan også se på etiketten som er plassert på innsiden av dekselet til blekkpatronvognen, for å få informasjon om installering av blekkpatronene.

7 Lukk dekselet til blekkpatronvognen. I løpet av noen få minutter skrives det ut en blekkpatronjusteringsside. Du må justere blekkpatronene.

Du finner mer informasjon om justering av blekkpatroner i avsnittet **justere** blekkpatronene på side 39.

#### bruke en fotoblekkpatron

Du kan optimalisere kvaliteten på fotoene du skriver ut med HP PSC, ved å kjøpe en fotoblekkpatron. Ta ut den svarte blekkpatronen og sett inn fotoblekkpatronen i stedet. Når du har satt inn en trefargers blekkpatron og en fotoblekkpatron, har du et system med seks blekkfarger, som gir fotoer med forbedret kvalitet. Når du skal skrive ut vanlige tekstdokumenter, setter du tilbake den svarte blekkpatronen. Bruk en blekkpatronbeholder til å oppbevare blekkpatronen trygt i når den ikke er i bruk. Hvis du vil vite mer om hvordan du bruker blekkpatronbeholderen, kan du se **bruke en blekkpatronbeholder** på side 38, og mer informasjon om hvordan du skifter ut blekkpatroner finner du under **skifte blekkpatroner** på side 36.

Hvis du trenger mer informasjon om hvordan du kjøper en fotoblekkpatron, kan du se **bestille blekkpatroner** på innsiden av omslaget bak.

#### bruke en blekkpatronbeholder

Når du kjøper en fotoblekkpatron, får du også en blekkpatronbeholder.Blekkpatronbeholderen er laget for trygg oppbevaring av blekkpatroner som ikke er i bruk. Den hindrer også at blekket tørker ut. Når du tar ut en blekkpatron fra HP PSC, bør du oppbevare den i blekkpatronbeholderen.

→ Når du skal sette en blekkpatron inn i blekkpatronbeholderen, skyver du blekkpatronen på skrå inn i holderen og smekker den på plass.

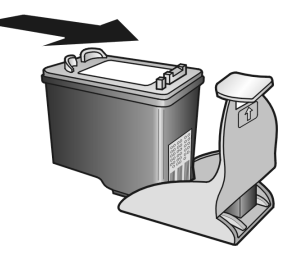

→ Når du skal ta en blekkpatron ut av blekkpatronbeholderen, trykker du ned og bakover på toppen av beholderen for å frigjøre blekkpatronen, og skyver deretter blekkpatronen ut av beholderen.

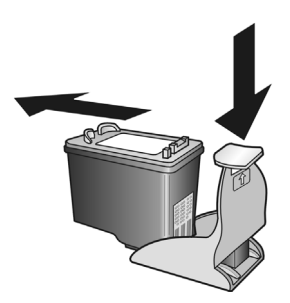

#### justere blekkpatronene

Når du installerer eller bytter ut en blekkpatron, skriver HP PSC automatisk ut et justeringsark for blekkpatronene. Dette kan ta noen øyeblikk. Du kan også når som helst justere blekkpatronene fra HP Dirigent. Du finner informasjon om hvordan du åpner HP Dirigent under **bruke hp psc med en datamaskin** på side 6. Ved å justere blekkpatronene sikrer du et resultat av høy kvalitet.

#### justere blekkpatronene etter at du har satt inn en ny blekkpatron

Legg justeringsarket for blekkpatroner med forsiden ned i fremre, venstre hjørne på glassplaten. Kontroller at toppen av arket er på venstre side, slik det er vist nedenfor.

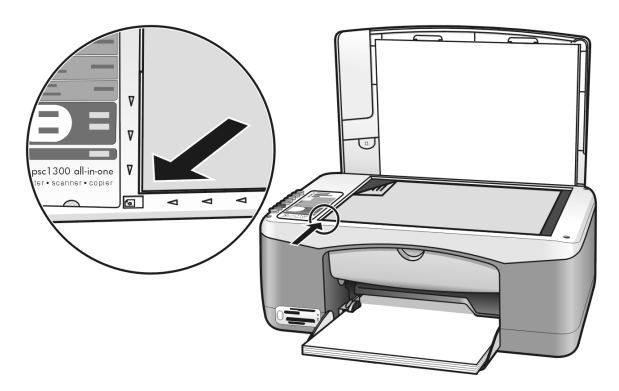

#### 2 Trykk på Skann.

HP PSC justerer blekkpatronene.

**Merk:** Under justeringen blinker indikatorlampen inntil prosedyren er fullført. Dette tar omtrent 30 sekunder.

#### justere blekkpatronene fra hp dirigent hvis du bruker Windows

- 1 Åpne HP Dirigent og velg Innstillinger, velg Utskriftsinnstillinger og deretter Skriververktøykasse.
- 2 Klikk på kategorien Enhetstjenester.
- 3 Klikk på Juster blekkpatronene.

Et justeringsark for blekkpatronene skrives ut.

4 Legg justeringsarket for blekkpatroner med forsiden ned i fremre, venstre hjørne på glassplaten. Kontroller at toppen av arket er på venstre side, slik det er vist nedenfor.

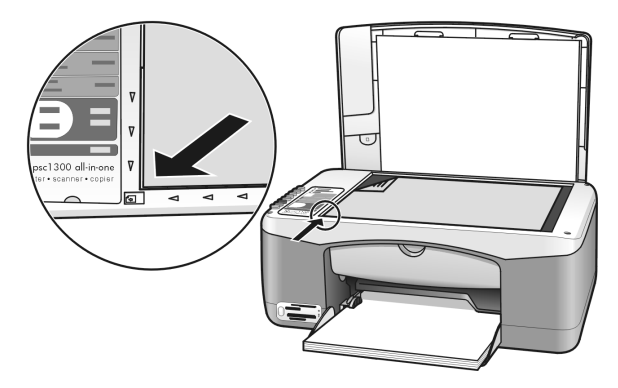

5 Trykk på Skann.

HP PSC justerer blekkpatronene.

**Merk:** Under justeringen blinker indikatorlampen inntil prosedyren er fullført. Dette tar omtrent 30 sekunder.

#### justere blekkpatronene fra hp director hvis du bruker Macintosh

- 1 I HP Director velger du Settings (innstillinger) og deretter Maintain Printer (vedlikehold skriver).
- 2 Hvis dialogboksen **Select Printer** (velg skriver) åpnes, velger du HP PSC og klikker deretter på **Utilities** (verktøy).
- 3 Velg Calibrate (kalibrer) fra listen.
- Klikk på Align (juster).
   HP PSC skriver ut et justeringsark for blekkpatronene. Dette kan ta noen øyeblikk.
- 5 Legg justeringsarket for blekkpatroner med forsiden ned i fremre, venstre hjørne på glassplaten. Kontroller at toppen av arket er på venstre side.

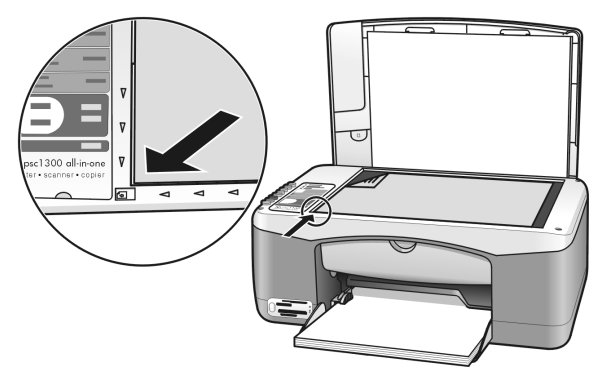

Trykk på Skann.
 HP PSC justerer blekkpatronene.

**Merk:** Under justeringen blinker indikatorlampen inntil prosedyren er fullført. Dette tar omtrent 30 sekunder.

#### rengjøre blekkpatronkontaktene

Rengjør blekkpatronkontaktene bare hvis selvtestrapporten viser striper.

**Forsiktig!** Ikke ta ut begge blekkpatronene samtidig. Ta ut og rengjør én blekkpatron om gangen.

Kontroller at du har følgende tilgjengelig:

- Tørre skumgummisvamper, lofri klut eller et annet mykt materiale som ikke går i stykker eller etterlater fibre.
- Destillert, filtrert eller flasketappet vann (springvann kan inneholde partikler som kan skade blekkpatronene).

**Forsiktig!** *Ikke* bruk rengjøringsmiddel for trykkplater eller alkohol til å rengjøre blekkpatronkontaktene. Dette kan skade blekkpatronen eller HP PSC.

- Slå på HP PSC og åpne dekselet til blekkpatronvognen. Blekkpatronvognen flyttes til midten.
- 2 Når blekkpatronvognen står i midten, kobler du fra strømkabelen på baksiden av HP PSC.
- 3 Trykk ned blekkpatronen for å løsne den, og dra den ut av sporet.
- 4 Undersøk om det er blekk eller andre rester på blekkpatronkontaktene.
- **5** Dypp en ren skumgummisvamp eller lofri klut i destillert vann, og vri den godt opp.
- 6 Hold blekkpatronen i kantene.
- 7 Rengjør bare kontaktene. *Ikke* rengjør dysene.

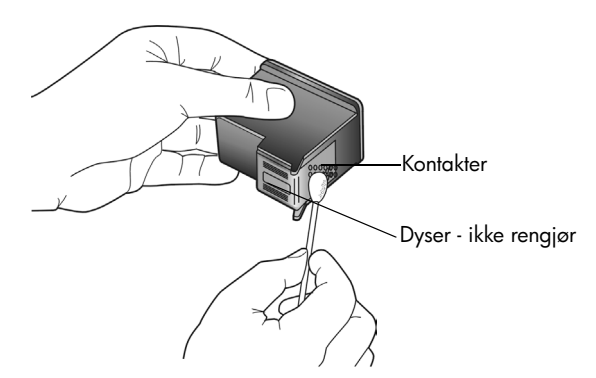

- 8 Sett blekkpatronen tilbake i holderen.
- 9 Gjenta med den andre blekkpatronen hvis det er nødvendig.

#### 10 Lukk dekselet og koble strømkabelen til HP PSC. Fordi du tok en blekkpatron ut av holderen vil HP PSC automatisk skrive ut et justeringsark for blekkpatronene.

11 Legg justeringsarket for blekkpatroner med forsiden ned i fremre, venstre hjørne på glassplaten. Kontroller at toppen av arket er på venstre side, slik det er vist nedenfor.

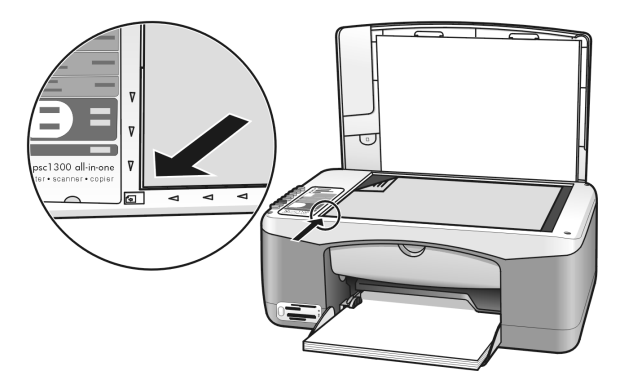

12 Trykk på Skann.

HP PSC justerer blekkpatronene.

**Merk:** Under justeringen blinker indikatorlampen inntil prosedyren er fullført. Dette tar omtrent 30 sekunder.

### lyder for selvvedlikehold

I løpet av produktets levetid kan du høre ulike mekaniske lyder. Dette er en normal del av enhetens selvvedlikehold.

## få hp psc 1300 series-support

Hewlett-Packard sørger for Internett- og telefonsupport for HP PSC. Denne delen inneholder følgende emner:

- få support eller annen informasjon via Internett på side 43
- hp kundesupport på side 43
- klargjøre hp psc for transport på side 46
- hp distribusjonssenter på side 47

Hvis du ikke finner svaret du trenger i den trykte eller elektroniske dokumentasjonen som leveres sammen med produktet, kan du kontakte en av HPs supporttjenester som er oppført i de neste delene. Noen supporttjenester er bare tilgjengelig i USA og Canada, mens andre er tilgjengelig i mange land/regioner over hele verden. Hvis et nummer til en supporttjeneste ikke står oppført for ditt land / din region, kan du kontakte den nærmeste autoriserte HP-forhandleren for å få hjelp.

### få support eller annen informasjon via Internett

Hvis du har Internett-tilgang, finner du mer informasjon på HPs nettsted på adressen:

#### www.hp.com/support

Dette nettstedet tilbyr teknisk support, drivere, rekvisita og bestillingsinformasjon.

### hp kundesupport

7

Programvare fra andre selskaper kan være inkludert sammen med HP PSC. Hvis du får problemer med noen av disse programmene, vil du få den beste tekniske assistansen ved å kontakte eksperter i disse selskapene.

Hvis du trenger å kontakte HP kundesupport, må du gjøre følgende før du ringer.

- 1 Kontroller at
  - a. HP PSC er koblet til og slått på
  - b. de angitte blekkpatronene er riktig satt inn
  - c. det anbefalte papiret er lagt riktig inn i papirskuffen
- 2 Tilbakestill HP PSC:
  - a. Slå av HP PSC ved hjelp av På/Fortsett-knappen som du finner på frontpanelet.
  - b. Trekk ut strømledningen på baksiden av HP PSC.
  - c. Sett strømledningen tilbake i enheten.
  - d. Slå på enheten med HP PSC ved å bruke På/Fortsett-knappen.
- **3** Du finner mer informasjon på HPs nettsted:

#### www.hp.com/support

- 4 Hvis du fremdeles har problemer og trenger å snakke med en representant for HP kundesupport:
  - Ha det aktuelle navnet på din HP PSC, slik det står på enheten, for hånden.
  - Ha serienummeret og service-IDen klare. For å få serienummeret og service-IDen, kan du skrive ut en selvtestrapport som inneholder denne informasjonen. Når du skal skrive ut en selvtestrapport, trykker du på Avbryt-knappen og deretter på Start kopiering, Farge-knappen.
  - Vær forberedt på å gi en detaljert beskrivelse av problemet.
- 5 Ring HP kundesupport. Du bør være i nærheten av HP PSC når du ringer.

#### ringe i Nord-Amerika i garantiperioden

Ring 1-800-HP-INVENT. Telefonstøtte i USA er tilgjengelig både på engelsk og spansk 24 timer i døgnet, 7 dager i uken (dager og åpningstider kan endres uten varsel). Denne tjenesten er gratis i garantiperioden. Utenfor garantiperioden kan denne tjenesten være gebyrbelagt.

#### ringe hp japans kundesupport

```
カスタマケアセンタ 連絡先

TEL:0570-000511 (携帯電話・PHS からは:03-3335-9800)

FAX:03-3335-8338

・電話番号受付時間:平日 9:00 ~17:00

工曜日/日曜日 10:00 ~17:00

(祝祭日、1月1日~3日を除く)

・FAX によるお問い合わせは、ご質問内容とともに、ご連絡先、弊社製品名、

接続コンビュータ名をご記入ください。
```

#### ringe andre steder i verden

Numrene nedenfor var oppdatert da denne håndboken ble utgitt. Hvis du vil ha en oppdatert liste over internasjonale numre til HP kundesupport, kan du gå til følgende nettsted og velge land/region eller språk:

#### www.hp.com/support

Du kan ringe HP kundesupport i landene/regionene som er angitt nedenfor. Hvis ditt land / din region ikke står oppført, kan du kontakte din lokale forhandler eller nærmeste HP salgs- og servicekontor for å finne ut hvordan du kan få hjelp.

Supporttjenesten er gratis i garantiperioden, men vanlige takster for fjernsamtaler gjelder likevel. I noen tilfeller vil en flat takst bli avkrevd for hver enkelt henvendelse.

Hvis du vil vite mer om telefonsupport i Europa, kan du finne informasjon om og betingelser for telefonsupport i ditt land/område. Gå til følgende nettsted:

#### www.hp.com/support

Du kan eventuelt spørre din forhandler eller ringe HP på telefonnummeret som er oppgitt i dette heftet.

Vi prøver kontinuerlig å forbedre telefonsupporttjenesten vår, og råder deg derfor til å besøke HPs nettsted regelmessig for å finne ny informasjon om tjenestetilbud og levering.

| land/region          | hp teknisk support                       | land/region                            | hp teknisk support |
|----------------------|------------------------------------------|----------------------------------------|--------------------|
| Algerie <sup>1</sup> | +213(0)61 56 45 43                       | +213(0)61 56 45 43 Luxembourg (fransk) |                    |
| Argentina            | (54)11-4778-8380 0-810-<br>555-5520      |                                        | 900 40 007         |
| Australia            | +61 3 8877 8000 Malaysia<br>1902 910 910 |                                        | 1-800-805405       |
| Østerrike            | +43 (0) 820 87 4417                      | Mexico                                 | 01-800-472-6684    |
| Bahrain (Dubai)      | +973 800 728                             | Mexico (Mexico by)                     | 5258-9922          |
| Belgia (nederlandsk) | +32 (0) 70 300 005                       | Marokko <sup>1</sup>                   | +212 224 047 47    |
| Belgia (fransk)      | +32 (0) 70 300 004                       | Nederland (0,10 Euro/min.)             | 0900 2020 165      |
| Bolivia              | 800-100247                               | New Zealand                            | 0800 441 147       |

| land/region                                            | hp teknisk support                                      | land/region                                                                             | hp teknisk support               |
|--------------------------------------------------------|---------------------------------------------------------|-----------------------------------------------------------------------------------------|----------------------------------|
| Brasil (stor-São Paulo)                                | (11) 3747 7799                                          | Norge                                                                                   | +47 815 62 070                   |
| Brasil (Demais Localidades)                            | 0800 157751                                             | Oman                                                                                    | +971 4 883 8454                  |
| Canada i garantiperioden                               | (905) 206 4663                                          | Palestina                                                                               | +971 4 883 8454                  |
| Canada etter<br>garantiperioden<br>(gebyr per samtale) | 1-877-621-4722                                          | Panama                                                                                  | 001-800-7112884                  |
| Karibia og Sentral-Amerika                             | 1-800-711-2884                                          | Peru                                                                                    | 0-800-10111                      |
| Chile                                                  | 800-360-999                                             | Filippinene                                                                             | 632-867-3551                     |
| Kina                                                   | 86-21-38814518<br>8008206616                            | Polen                                                                                   | +48 22 865 98 00                 |
| Colombia                                               | 9-800-114-726                                           | Portugal                                                                                | +351 808 201 492                 |
| Costa Rica                                             | 0-800-011-0524                                          | Puerto Rico                                                                             | 1-877-232-0589                   |
| Tsjekkia                                               | +42 (0) 2 6130 7310                                     | Qatar                                                                                   | +971 4 883 8454                  |
| Danmark                                                | +45 70202845                                            | Romania                                                                                 | +40 1 315 44 42                  |
| Equador (Andinatel)                                    | 999119+1-800-7112884                                    | Russland, Moskva                                                                        | +7 095 797 3520                  |
| Equador (Pacifitel)                                    | 1-800-225528+1-800-<br>7112884 Russland, St. Petersburg |                                                                                         | +7 812 346 7997                  |
| Europa (engelsk)                                       | +44 (0) 207 512 5202                                    | Saudi-Arabia                                                                            | +966 800 897 1444                |
| Egypt                                                  | +20 02 532 5222                                         | Singapore                                                                               | (65) 272-5300                    |
| Finland                                                | +358 (0) 203 66 767                                     | Slovakia                                                                                | + 421 2 6820 8080                |
| Frankrike (0,34 Euro/min.)                             | +33 (0) 892 6960 22                                     | Sør-Afrika, republikken                                                                 | 086 000 1030                     |
| Tyskland (0,12 Euro/min.)                              | +49 (0) 180 5652 180                                    | Sør-Afrika, utenfor republikken                                                         | +27-11 258 9301                  |
| Hellas                                                 | +30 10 6073 603                                         | Spania                                                                                  | +34 902 010 059                  |
| Hongkong                                               | +85 (2) 3002 8555                                       | Sverige                                                                                 | +46 (0)77 120 4765               |
| Guatemala                                              | 1800-995-5105                                           | Sveits <sup>2</sup> (0,08 CHF/min i rush-<br>tiden, 0,04 CHF/min utenfor<br>rush-tiden) | +41 (0) 848 672 672              |
| Ungarn                                                 | +36 (0) 1 382 1111                                      | Taiwan                                                                                  | +886-2-2717-0055<br>0800 010 055 |
| India                                                  | ndia 1-600-112267<br>91 11 682 6035                     |                                                                                         | +66 (2) 661 4000                 |
| Indonesia                                              | 62-21-350-3408                                          | Tunisia <sup>1</sup>                                                                    | +216 1 891 222                   |
| Irland                                                 | +353 1890 923902                                        | Tyrkia                                                                                  | +90 216 579 7171                 |
| Israel                                                 | +972 (0) 9 803 4848                                     | Ukraina                                                                                 | +7 (380-44) 490-3520             |
| Italia                                                 | +39 848 800 871                                         | Forente arabiske emirater                                                               | +971 4 883 845                   |
| Japan                                                  | 0570 000 511<br>+81 3 3335 9800                         | Storbritannia                                                                           | +44 (0) 870 010 4320             |
| Jordan                                                 | +971 4 883 8454                                         | Venezuela                                                                               | 01-800-4746.8368                 |
| Korea                                                  | +82 1588 3003                                           | Venezuela (Caracas)                                                                     | (502) 207-8488                   |

| land/region | hp teknisk support | land/region | hp teknisk support |
|-------------|--------------------|-------------|--------------------|
| Kuwait      | +971 4 883 8454    | Vietnam     | 84-8-823-4530      |
| Libanon     | +971 4 883 8454    | Jemen       | +971 4 883 8454    |

1 Dette kontaktsenteret støtter fransktalende kunder i følgende land/regioner: Marokko, Tunisia og Algerie.

2 Dette kontaktsenteret støtter tysk-, fransk- og italiensktalende kunder i Sveits.

#### ringe i Australia etter garantiperioden

Hvis produktet ikke dekkes av garantien, kan du ringe 03 8877 8000. Utenfor garantitiden vil du for hver henvendelse måtte betale et gebyr på \$27,50 (inkludert GST) som belastes ditt kredittkort. Du kan også ringe 1902 910 910 (\$27,50 belastes da din telefonregning) fra 9.00 til 17.00 mandag til fredag. Gebyrer og åpningstider kan endres uten varsel.

### klargjøre hp psc for transport

Hvis du etter å ha kontaktet HP kundesupport eller returnert til kjøpsstedet blir bedt om å sende inn HP PSC til service, må du slå av enheten og pakke den inn i samsvar med instruksjonene nedenfor for å unngå ytterligere skade på enheten.

**Merk:** Når du transporterer HP PSC, må du kontrollere at blekkpatronene er fjernet, at HP PSC er ordentlig slått av ved å trykke på På/Fortsett-knappen, at blekkpatronvognen har fått tid til å gå tilbake til utgangsstillingen, og at skanneren har fått tid til å gå tilbake til parkeringsstillingen.

1 Slå på HP PSC.

Hopp over trinn 1 til og med 7 hvis du ikke får slått på HP PSC. Du vil ikke kunne ta ut blekkpatronene. Gå videre til trinn 8.

- Åpne dekselet til blekkpatronvognen.
   Blekkpatronvognen flyttes til midten av HP PSC.
- 3 Ta ut blekkpatronene. Se skifte blekkpatroner på side 36 hvis du ønsker informasjon om hvordan du tar ut blekkpatronene.

Forsiktig! Ta ut begge blekkpatronene. Hvis du ikke gjør dette, kan HP PSC bli skadet.

- 4 Plasser blekkpatronene i en lufttett pose slik at de ikke tørker ut, og legg dem til side. Ikke send dem sammen med HP PSC hvis du ikke blir bedt om det av representanten for HP kundesupport.
- 5 Lukk dekselet til blekkpatronvognen.
- **6** Vent til blekkpatronvognen parkerer (ikke beveger seg) i utgangsstillingen til venstre i HP PSC. Dette kan ta noen sekunder.
- 7 Slå av HP PSC.
- 8 Hvis du har originalemballasjen eller emballasjen til en erstatningsenhet, bruker du denne til å pakke HP PSC for transport.

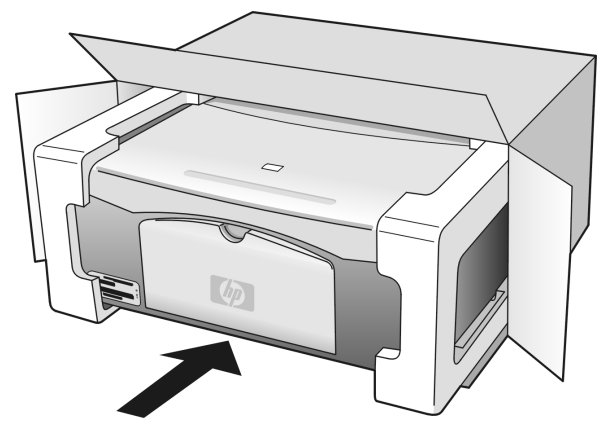

Hvis du ikke har originalemballasjen, må du bruke annen egnet emballasje. Transportskader som skyldes uriktig emballering og/eller transport, dekkes ikke av garantien.

- 9 Sett returetiketten på utsiden av esken.
- **10** Esken bør inneholde følgende:
  - En kort beskrivelse av symptomene til servicepersonalet (eksempler på problemer med utskriftskvaliteten er til god hjelp).
  - En kopi av kvitteringen eller et annet kjøpsbevis som angir garantiperioden.
  - Navn, adresse og telefonnummer der du kan nås på dagtid.

### hp distribusjonssenter

Hvis du vil bestille HP PSC-programvare, en kopi av den trykte referansehåndboken, en installeringsoversikt eller andre deler som kan skiftes ut av kunden, gjør du ett av følgende:

- I USA og Canada ringer du 1-800-HP-INVENT (1-800-474-6836).
- I Latin-Amerika ringer du ditt lokale nummer (se ringe andre steder i verden på side 44).
- Utenfor denne regionen besøker du dette nettstedet: www.hp.com/support

kapittel 7

## garantiinformasjon

HP PSC leveres med en begrenset garanti som er beskrevet i denne delen. Du finner også informasjon om hvordan du får garantiservice og hvordan du kan oppgradere standardgarantien.

Denne delen inneholder følgende emner:

- varighet av begrenset garanti på side 49
- garantiservice på side 49
- garantioppgraderinger på side 49
- returnere hp psc for service på side 50
- hewlett-packard begrenset internasjonal garanti på side 50

### varighet av begrenset garanti

Varighet av begrenset garanti (maskinvare og arbeid): 1 år

Varighet av begrenset garanti (CD-medier): 90 dager

Varighet av begrenset garanti (blekkpatroner): Til HP-blekkpatronen er oppbrukt eller utløpsdatoen for garantien som står på blekkpatronen, er nådd.

Merk: Tjenestene som er beskrevet i avsnittene hurtigservice og garantioppgraderinger nedenfor, er kanskje ikke tilgjengelig alle steder.

#### garantiservice

#### hurtigservice

Du må kontakte HPs servicekontor eller HPs kundesupportsenter for grunnleggende problemløsing før du kan benytte deg av HPs hurtigservice. Se **hp kundesupport** på side 43 for informasjon om hva du må gjøre før du ringer kundesupport.

Hvis enheten trenger utskiftning av en mindre del, og kunden vanligvis selv kan bytte denne delen, kan det hende at du får denne komponenten tilsendt. I så fall vil HP forhåndsbetale frakt, toll og avgifter, gi telefonassistanse om utskiftningen og betale frakt, toll og avgifter for eventuelle deler som HP ønsker å få returnert.

HPs kundesupportsenter kan sende kunder videre til spesielle autoriserte servicekontorer som er sertifisert av HP til å utføre service på HP-produktet.

### garantioppgraderinger

Du kan oppgradere standardgarantien til totalt tre år med HP SUPPORTPACK. Servicedekningen starter på kjøpsdatoen, og SupportPack må anskaffes innen 180 dager fra kjøpsdatoen. Hvis det blir fastslått under samtalen med kundesupport at du trenger et nytt produkt, vil HP sende dette gratis neste arbeidsdag. Kun tilgjengelig i USA.

Hvis du vil ha mer informasjon, kan du ringe 1-888-999-4747 eller besøke HPs nettsted:

#### www.hp.com/go/hpsupportpack

Utenfor USA kan du kontakte ditt lokale HP kundesupportkontor. Se **ringe andre steder i verden** på side 44 for å få en oversikt over internasjonale kundesupportnumre.

### returnere hp psc for service

Før du returnerer HP PSC for service, må du kontakte HPs kundesupport. Se **hp kundesupport** på side 43 for informasjon om hva du må gjøre før du ringer kundesupport.

### hewlett-packard begrenset internasjonal garanti

#### omfang av begrenset garanti

Hewlett-Packard ("HP") garanterer overfor sluttbrukeren ("Kunden") at alle HP PSCprodukter ("Produkt"), inkludert tilhørende programvare, tilleggsutstyr, medier og rekvisita, er uten material- eller produksjonsfeil, for en periode som begynner på Kundens kjøpsdato.

For alle programvareprodukter gjelder HPs begrensede garanti bare hvis programmet ikke kan kjøres i henhold til instruksjonene. HP garanterer ikke at driften av noe Produkt vil være uavbrutt og feilfri.

HPs begrensede garanti dekker bare mangler som oppstår som resultat av normal bruk av produktet, og gjelder derfor ikke andre problemer, inkludert de som oppstår som et resultat av (a) feilaktig vedlikehold eller endringer, (b) programvare, tilleggsutstyr, utskriftsmateriale eller rekvisita som ikke er levert av HP, eller (c) bruk av produktet utenfor dets spesifikasjoner.

Ikke for noen av maskinvareproduktene vil bruk av blekkpatroner fra andre leverandører enn HP eller bruk av etterfylte blekkpatroner få betydning for kundens garanti eller eventuell vedlikeholdsavtale med HP. Likevel vil HP fakturere standard arbeids- og materialkostnader for å yte service på produktet ved feil eller skade, hvis feilen eller skaden på produktet skyldes bruk av blekkpatron fra andre leverandører enn HP eller etterfylte blekkpatroner.

Hvis HP mottar en melding om en feil på et Produkt i garantitiden, skal HP etter eget valg reparere eller erstatte det mangelfulle produktet. Hvis arbeidspenger ikke dekkes av HPs begrensede garanti, skal reparasjonen utføres etter HPs standardpriser for slikt arbeid.

Hvis HP ikke kan reparere eller erstatte et defekt Produkt som dekkes av HPs garanti, skal HP, innen rimelig tid etter å ha fått melding om defekten, refundere kjøpesummen for produktet.

HP har ingen forpliktelser til å reparere, erstatte eller refundere før Kunden returnerer det defekte produktet til HP.

Et erstatningsprodukt kan være nytt eller tilsvarende nytt, forutsatt at det har minst samme funksjonalitet som produktet som blir erstattet.

HPs produkter, inkludert hvert Produkt, kan inneholde ombygde deler, komponenter eller materiale som har samme ytelse som nye.

HPs begrensede garanti for hvert Produkt er gyldig i alle land/regioner der HP tilbyr støtte for produktet og der HP har markedsført produktet. Graden av garantiservice kan variere avhengig av lokale standarder. HP har ingen forpliktelser til å endre form, fasong eller funksjon på produktet for å få det til å virke i et land / en region eller på et sted hvor produktet ikke var ment å brukes.

#### begrensning av garanti

I DEN GRAD DET IKKE STRIDER MOT LOKAL LOVGIVNING, GIR IKKE HP ELLER HPs UNDERLEVERANDØRER NOEN ANNEN GARANTI ELLER SETTER VILKÅR AV NOE SLAG, ENTEN UTTRYKT ELLER UNDERFORSTÅTT, NÅR DET GJELDER DE DEKKEDE HP-PRODUKTER, OG FRASKRIVER SEG SPESIELT UNDERFORSTÅTTE GARANTIER OM SALGBARHET, TILFREDSSTILLENDE KVALITET OG EGNETHET FOR ET BESTEMT FORMÅL.

#### begrensning av ansvar

I den grad det ikke strider mot lokal lovgivning, er rettighetene i denne begrensede garantierklæringen kundens eneste rettsmidler.

I DEN GRAD DET IKKE STRIDER MOT LOKAL LOVGIVNING, OG BORTSETT FRA FORPLIKTELSENE SOM ER ANGITT I DENNE BEGRENSEDE GARANTIEN, SKAL IKKE HP ELLER HPS UNDERLEVERANDØRER UNDER NOEN OMSTENDIGHET VÆRE ANSVARLIG FOR DIREKTE, INDIREKTE, SPESIELLE, TILFELDIGE SKADER ELLER FØLGESKADER, ENTEN DET ER BASERT PÅ KONTRAKT, LOVVERK OM STRAFFEMESSIG SKADESERSTATNING ELLER ANDRE JURIDISKE TEORIER OG UAVHENGIG AV KJENNSKAP TIL MULIGHETEN FOR SLIKE SKADER.

#### lokal lovgivning

Denne begrensede garantierklæringen gir Kunden spesifikke juridiske rettigheter. Kunden kan også ha andre rettigheter som kan variere fra delstat til delstat i USA, fra provins til provins i Canada og fra land/region til land/region i resten av verden.

I den grad denne begrensede garantierklæringen ikke er i overensstemmelse med lokal lovgivning, skal den betraktes som endret i samsvar med slik lokal lovgivning. Under slik lokal lovgivning kan bestemte ansvarsfraskrivelser og begrensninger i denne erklæringen være ugyldige for kunden. For eksempel kan enkelte stater i USA og noen land/regioner utenfor USA (inkludert provinser i Canada)

oppheve ansvarsfraskrivelsene og begrensningene i denne erklæringen som begrenser lovfestede forbrukerrettigheter (for eksempel i Storbritannia)

på annen måte begrense en produsents muligheter til å håndheve slike ansvarsfraskrivelser og begrensninger eller

gi kunden tilleggsgarantier, angi varigheten av underforståtte garantier som produsenten ikke kan fraskrive seg, eller ikke tillate begrensninger i varigheten av underforståtte garantier.

Forbrukertransaksjoner i Australia og New Zealand: Vilkårene i Denne Begrensede Garantierklæringen, med unntak av det som er lovmessig Tillatt, medfører ingen ekskluderinger, begrensninger eller endringer, og kommer i tillegg til de obligatoriske lovbestemte rettighetene som Gjelder salget av dette produktet til kunden. kapittel 8

## teknisk informasjon

I denne delen finner du de tekniske spesifikasjonene for HP PSC. Du finner også informasjon om internasjonale forskifter for HP PSC.

Denne delen inneholder følgende informasjon:

- papirspesifikasjoner på side 53
- spesifikasjoner for fotominnekort på side 54
- strømspesifikasjoner på side 54
- fysiske spesifikasjoner på side 54
- miljøspesifikasjoner på side 54
- miljøprogram for produktforvaltning på side 55
- merknader om forskrifter på side 56

### papirspesifikasjoner

#### papirskuffkapasitet

| type                                        | papirtykkelse                       | mengde <sup>1</sup> |
|---------------------------------------------|-------------------------------------|---------------------|
| Vanlig papir                                | 75 til 90 g/m2<br>(20 til 24 pund)  | 100                 |
| Legal-papir                                 | 75 til 90 g/m2<br>(20 til 24 pund)  | 100                 |
| Kort                                        | Maks. 200 g/m2 indeks<br>(110 pund) | 20                  |
| Konvolutter                                 | 75 til 90 g/m2<br>(20 til 24 pund)  | 10                  |
| Transparentfilm                             | l/t                                 | 20                  |
| Etiketter                                   | l/t                                 | 20                  |
| 4 ganger 6 tommer<br>(10 ganger 15 cm) Foto | 65,77 kg<br>(236 g∕m2)              | 20                  |

1 Maksimal kapasitet

#### utskriftsmargspesifikasjoner

|                        | topp<br>(forkant)       | bunn<br>(bakkant) <sup>1</sup> | venstre                 | høyre                    |
|------------------------|-------------------------|--------------------------------|-------------------------|--------------------------|
| papirark eller transpo | ırentfilm               |                                |                         |                          |
| USA (Letter, Legal)    | 1,5 mm (0,06<br>tommer) | 12,7 mm (0,50 tommer)          | 6,4 mm (0,25<br>tommer) | 6,4 mm (0,25 tommer)     |
| ISO (A4)               | 1,8 mm (0,07<br>tommer) | 12,7 mm (0,50 tommer)          | 3,2 mm (0,13<br>tommer) | 3,2 mm (0,13 tommer)     |
| Konvolutter            | 3,2 mm (0,13<br>tommer) | 3,2 mm (0,13 tommer)           | 6,4 mm (0,25<br>tommer) | 12,7 mm (0,50<br>tommer) |
| Kort                   | 1,8 mm (0,07<br>tommer) | 11,7 mm (0,46 tommer)          | 3,2 mm (0,13<br>tommer) | 3,2 mm (0,13 tommer)     |

1 Skriveområdet er forskjøvet fra midten med 5,4 mm (0,21 tommer), noe som gir asymmetriske topp- og bunnmarger.

### spesifikasjoner for fotominnekort

- Anbefalt maksimalt antall filer på et minnekort: 1,000
- Anbefalt maksimumsstørrelse på enkeltfiler: 12 megapiksler maksimalt, 8 MB maksimalt
- Maksimal anbefalt minnekortstørrelse: 1 GB (kun halvleder)

**Merk:** Hvis du når noen av de anbefalte maksimumsgrensene på et minnekort, kan det føre til at ytelsen til HP PSC reduseres.

| støttede minnekorttyper |
|-------------------------|
| CompactFlash            |
| SmartMedia              |
| Memory Stick            |
| Memory Stick Duo        |
| Memory Stick Pro        |
| Secure Digital          |
| MultiMediaCard (MMC)    |
| xD-Picture Card         |
|                         |

### fysiske spesifikasjoner

- Høyde: 16,97 cm (6,68 tommer)
- Bredde: 42,57 cm (16,76 tommer)
- Dybde: 25,91 cm (10,20 tommer)
- Vekt: 4,53 kg (10 pund)

### strømspesifikasjoner

- Strømforbruk: 80 W maksimum
- Nettspenning: 100 til 240 V vekselstrøm ~ 1 A 50-60 Hz, jordet
- Utgangsspenning: 32 V likestrøm===940 mA, 16 V===625 mA

### miljøspesifikasjoner

- Anbefalt driftstemperaturområde: 15 til 32 °C (59 til 90 °F)
- Tillatt driftstemperaturområde: 5 til 40 °C (41 til 104 °F)
- Luftfuktighet: 15 til 85 % ikke-kondenserende
- Temperaturområde for oppbevaring: -4° til 60° C (-40° til 140° F)
- I nærheten av kraftige elektromagnetiske felt er det mulig at ytelsen fra HP PSC reduseres noe
- HP anbefaler å bruke en USB-kabel som ikke er lengre enn 3 m (10 fot) for å minimere forstyrrelser fra mulige elektromagnetiske felt

### miljøprogram for produktforvaltning

#### ta vare på miljøet

Hewlett-Packard har forpliktet seg til å produsere kvalitetsprodukter på en miljøvennlig måte. Dette produktet er utformet med flere egenskaper som skal minimere påvirkningen på miljøet.

Hvis du vil ha mer informasjon, kan du besøke HPs Web-område Commitment to the Environment på:

#### www.hp.com/hpinfo/globalcitizenship/environment/index.html

#### ozonutslipp

Dette produktet genererer ingen merkbare mengder av ozongass (O3).

#### energy consumption

Energy usage drops significantly while in ENERGY STAR<sup>®</sup> mode, which saves natural resources, and saves money without affecting the high performance of this product. This product qualifies for ENERGY STAR, which is a voluntary program established to encourage the development of energy-efficient office products.

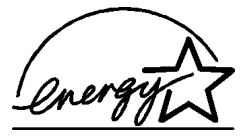

ENERGY STAR is a U.S. registered service mark of the U.S. EPA. As an ENERGY STAR partner, HP has determined that this product meets ENERGY STAR guidelines for energy efficiency.

For more information on ENERGY STAR guidelines, see the following web site:

#### www.energystar.gov

#### papirbruk

Dette produktet er tilpasset bruk av resirkulert papir i henhold til DIN 19309.

#### plast

Plastdeler som veier over 25 gram, er merket i henhold til internasjonale standarder, slik at det er lettere å identifisere plast for resirkulering ved slutten av produktets levetid.

#### HMS-datablad

HMS-datablad er tilgjengelig på engelsk på HPs nettsted:

#### www.hp.com/go/msds

Kunder som ikke har tilgang til Internett, kan kontakte sitt lokale HP Kundesupport-senter.

#### resirkuleringsprogram

HP tilbyr stadig flere programmer for produktretur og -resirkulering i mange land, og samarbeider med noen av verdens største sentre for resirkulering av elektronikk. HP sparer også ressurser via bruktsalg av populære produkter.

Dette HP-produktet inneholder følgende materialer som kan kreve spesialhåndtering ved slutten av produktets levetid:

- Bly i lodding

#### resirkuleringsprogram for hp inkjet-tilbehør

HP har forpliktet seg til å ta vare på miljøet. Resirkuleringsprogrammet for HP Inkjettilbehør er tilgjengelig i mange land, og gir deg mulighet til å resirkulere brukte blekkpatroner kostnadsfritt. Du finner mer informasjon på følgende HP-nettsted:

www.hp.com/hpinfo/globalcitizenship/environment/recycle/inkjet.html

### merknader om forskrifter

HP PSC er laget for å være i samsvar med forskriftskravene i ditt land/din region.

#### modellidentifikasjonsnummer for forskrifter

For forskriftsidentifikasjon er produktet tildelt et forskriftsmodellnummer. Forskriftsmodellnummeret for ditt produkt er SDGOB-0303. Dette nummeret må ikke forveksles med produktnavnet (HP PSC 1300 Series) eller produktnumrene (Q3500A, Q5533A).

#### FCC statement

The United States Federal Communications Commission (in 47 CFR 15.105) has specified that the following notice be brought to the attention of users of this product.

Declaration of Conformity: This equipment has been tested and found to comply with the limits for a Class B digital device, pursuant to part 15 of the FCC Rules. Operation is subject to the following two conditions: (1) this device may not cause harmful interference, and (2) this device must accept any interference received, including interference that may cause undesired operation. Class B limits are designed to provide reasonable protection against harmful interference in a residential installation. This equipment generates, uses, and can radiate radio frequency energy, and, if not installed and used in accordance with the instructions, may cause harmful interference to radio communications. However, there is no guarantee that interference to radio or television reception, which can be determined by turning the equipment off and on, the user is encouraged to try to correct the interference by one or more of the following measures:

- Reorient the receiving antenna.
- Increase the separation between the equipment and the receiver.
- Connect the equipment into an outlet on a circuit different from that to which the receiver is connected.
- Consult the dealer or an experienced radio/TV technician for help.

Product Regulations Manager, Hewlett-Packard Company, San Diego, (858) 655-4100.

The user may find the following booklet prepared by the Federal Communications Commission helpful: How to Identify and Resolve Radio-TV Interference Problems. This booklet is available from the U.S. Government Printing Office, Washington DC, 20402. Stock No. 004-000-00345-4.

**Forsiktig!** Pursuant to Part 15.21 of the FCC Rules, any changes or modifications to this equipment not expressly approved by the Hewlett-Packard Company may cause harmful interference and void the FCC authorization to operate this equipment.

#### note à l'attention des utilisateurs Canadien/notice to users in Canada

Le présent appareil numérique n'émet pas de bruit radioélectrique dépassant les limites applicables aux appareils numériques de la classe B prescrites dans le Règlement sur le brouillage radioélectrique édicté par le ministère des Communications du Canada. This digital apparatus does not exceed the Class B limits for radio noise emissions from the digital apparatus set out in the Radio Interference Regulations of the Canadian Department of Communications.

#### notice to users in Australia

**C** This equipment complies with Australian EMC requirements

#### geräuschemission

LpA < 70 dB am Arbeitsplatz im Normalbetrieb nach DIN 45635 T. 19

#### notice to users in Japan (VCCI-2)

この装置は、情報処理装置等電波障害自主規制協議会(VCCI)の基準 に基づくクラスB情報技術装置です。この装置は、家庭環境で使用すること を目的としていますが、この装置がラジオやテレビジョン受信機に近接して 使用されると受信障害を引き起こすことがあります。 取り扱い説明書に従って正しい取り扱いをして下さい。

notice to users in Korea

### 사용자 인내문(B금 기기)

### 이 기기는 비업무용으로 전자파장해검정을 받은 기기로서, 주거지역에서는 물론 모든 시역에서 시용할 수 있습니다.

#### declaration of conformity (European Union)

The Declaration of Conformity in this document complies with ISO/IEC Guide 22 and EN45014. It identifies the product, manufacturer's name and address, and applicable specifications recognized in the European community.

kapittel 9

### declaration of conformity

According to ISO/IEC Guide 22 and EN 45014

| Manufacturer's name and address:                                                  |                                                                                                    |  |
|-----------------------------------------------------------------------------------|----------------------------------------------------------------------------------------------------|--|
| Hewlett-Packard Company, 16399 West Bernardo Drive, San Diego, CA 92127-1899, USA |                                                                                                    |  |
| Regulatory model number:                                                          | SDGOB-0303                                                                                                    |  |
| Declares that the product:                                                        |                                                                                                    |  |
| Product name:                                                                     | HP PSC 1300 Series (Q3500A)                                                                                                    |  |
| Model number(s):                                                                  | HP PSC 1340 (Q3492A), 1345 (Q3493A), 1350 (Q3501A, Q3495A), 1350xi<br>(Q3502A), 1350v (Q3503A), 1350 (Q5533A, Q5534A)- Japan only) |  |
| Power adapters:                                                                   | 0950-4466                                                                                                    |  |
| Conforms to the following pr                                                      | oduct specifications:                                                                                                    |  |
| Safety:                                                                           | IEC 60950:1991+A1+A2+A3+A4 /                                                                                                    |  |
|                                                                                   | EN 60950:1992+A1+A2+A3+A4+A11                                                                                                    |  |
|                                                                                   | UL1950/CSA22.2 No.950, 3rd Edition:1995                                                                                            |  |
|                                                                                   | NOM 019-SFCI-1993                                                                                                    |  |
|                                                                                   | GB4943: 2001                                                                                                    |  |
| EMC:                                                                              | CISPR 22:1997 / EN 55022:1998, Class B                                                                                             |  |
|                                                                                   | CISPR 24:1997 / EN 55024:1998                                                                                                    |  |
|                                                                                   | IEC 61000-3-2:1995 / EN 61000-3-2:1995                                                                                             |  |
|                                                                                   | IEC 61000-3-3:1994 / EN 61000-3-3:1995                                                                                             |  |
|                                                                                   | AS/NZS3548                                                                                                    |  |
|                                                                                   | CNS13438, VCCI-2                                                                                                    |  |
|                                                                                   | FCC Part 15 - Class B/ICES-003, Issue 2                                                                                            |  |
|                                                                                   | GB9254:1998                                                                                                    |  |

Supplementary Information:

The product herewith complies with the requirements of the Low Voltage Directive 73/23/EC, the EMC Directive 89/336/EC and carries the CE marking accordingly.

• The product was tested in a typical configuration.

European Contact for regulatory topics only: Hewlett Packard GmbH, HQ-TRE, Herrenberger Strasse 140, D-71034 Böblingen Germany. (FAX +49-7031-14-3143)

oppsett og bruk av hp instant share

10

HP Instant Share gjør det enkelt å sende fotoer som familie og venner kan se på. Bare ta et foto eller skann et bilde, velg fotoet eller bildet og bruk programvaren på datamaskinen til å videresende mediet til et e-postmål. Du kan også laste opp fotoer (avhengig av land/region) til et elektronisk fotoalbum eller en elektronisk fotofremkallingstjeneste.

Med HP Instant Share får familie og venner alltid fotoer de kan se på, ikke flere store nedlastinger eller bilder som er for store til å åpne. En e-postmelding med miniatyrbilder av fotoene dine blir sendt med en kobling til en sikker nettside, der familie og venner på en enkel måte kan vise, dele, skrive ut og lagre bildene dine.

**Merk:** Enkelte operativsystemer støtter ikke HP Instant Share, men du kan fremdeles bruke programvaren HP Dirigent for foto- og bildebehandling (HP Dirigent) til å sende fotoer til familie og venner som e-postvedlegg. (Hvis du vil ha mer informasjon, kan du se **sende et foto eller bilde med hp psc (Macintosh)** på side 62.

Denne delen inneholder følgende emner:

- bruke hp instant share i fem enkle trinn (Windows) på side 59
- sende et foto eller bilde med hp psc (Macintosh) på side 62
- hvorfor bør jeg registrere meg for hp instant share (Windows)? på side 63

### bruke hp instant share i fem enkle trinn (Windows)

HP Instant Share er enkelt å bruke sammen med HP PSC 1300 Series (HP PSC):

- 1 Sett inn et fotominnekort i HP PSC og overfør innholdet til din Windowsbaserte datamaskin.
  - ELLER

Skann et bilde med HP PSC og send det til programvaren HP Galleri for foto- og bildebehandling (HP Galleri).

**Merk:** HP Galleri er en del av HP Dirigent-programvaren som leveres sammen med HP PSC. HP Dirigent er installert på datamaskinen din.

- 2 I HP Galleri velger du fotoet eller bildet du vil sende.
- 3 I kategorien HP Instant Share klikker du på Start HP Instant Share.
- 4 Lag et e-postmål i HP Instant Share.

**Merk:** Du kan også sette opp en Adressebok til å oppbevare epostadresser i.

5 Send e-postmeldingen.

Du finner spesifikk informasjon om bruk av HP Instant Share i fremgangsmåtene nedenfor:

- bruke fotooverføringsfunksjonen på side 60
- bruke skannede bilder på side 60
- åpne hp instant share fra hp dirigent på side 61

**Merk:** Datamaskinen din må være koblet til Internett for å bruke HP Instant Share. Hvis du er en AOL- eller Compuserve-bruker, må du koble deg til Internett-tjenesteleverandøren før du forsøker å bruke HP Instant Share.

#### bruke fotooverføringsfunksjonen

Du finner mer informasjon om fotominnekort under **bruke et fotominnekort** på side 19.

- 1 Sett inn minnekortet i det riktige sporet på HP PSC.
- 2 Det åpnes automatisk en dialogboks på datamaskinen der du blir spurt om du vil overføre innholdet på minnekortet til datamaskinen.
- 3 Klikk på den riktige knappen i dialogboksen for å starte prosessen. Da overfører alle fotoene som ikke er overført tidligere, fra minnekortet til datamaskinen.

Merk: Filene blir som standard lagret i mapper etter måned og år, avhengig av når fotoene ble tatt. Mappene opprettes under mappen C:\Documents and Settings\brukernavn\Mine dokumenter \Mine bilder i Windows XP og Windows 2000.

HP Galleri åpnes automatisk og viser fotoene.

4 Velg et foto.

**Merk:** Du finner mer informasjon i den elektroniske **hjelp til hp foto- og bildebehandling** som fulgte med programvaren.

- 5 Klikk på kategorien HP Instant Share.
- 6 Hvis du vil åpne fotoene som skal brukes sammen med HP Instant Share, går du til trinn 5 under åpne hp instant share fra hp dirigent på side 61.

#### bruke skannede bilder

Hvis du vil ha mer informasjon om skanning av bilder, kan du se **bruke** skannefunksjonene på side 31.

- 1 Plasser originalen med forsiden ned i fremre, venstre hjørne av glasset.
- 2 Trykk på Skann.

En forhåndsvisning av det skannede bildet vises i vinduet HP Skann på datamaskinen, der du kan redigere det.

Du finner mer informasjon om redigering av forhåndsvisninger i den elektroniske **hjelp til hp foto- og bildebehandling** som fulgte med programvaren.

- Foreta eventuelle nødvendige endringer av forhåndsvisningsbildet i vinduet HP Skann. Når du er ferdig, klikker du på Godta.
   HP PSC sender det skannede bildet til HP Galleri, som automatisk åpner og viser bildet.
- 4 Når du har redigert det skannede bildet, velger du det.

**Merk:** HP Galleri har mange redigeringsverktøy som du kan bruke til å redigere bildet og få de ønskede resultatene. Du finner mer informasjon i den elektroniske **hjelp til hp foto- og bildebehandling** som fulgte med programvaren.

- 5 Klikk på kategorien HP Instant Share.
- 6 For å bruke HP Instant Share går du til trinn 5 under **åpne hp instant share fra hp dirigent** nedenfor.

#### åpne hp instant share fra hp dirigent

Denne delen beskriver hvordan du bruker e-posttjenesten i HP Instant Share. Begrepene foto og bilde omtales begge som et bilde i denne delen. Du finner mer informasjon om bruk av HP Dirigent i den elektroniske **hjelp til hp foto- og bildebehandling** som fulgte med programvaren.

- 1 Åpne HP Dirigent.
- I HP Dirigent klikker du på HP Galleri.
   HP Galleri for foto og bildebehandling vises.
- 3 Velg et bilde fra mappen der det er lagret.

**Merk:** Du finner mer informasjon i den elektroniske **hjelp til hp foto- og bildebehandling** som fulgte med programvaren.

- 4 Klikk på kategorien HP Instant Share.
- 5 I området **Control** klikker du på **Start HP Instant Share**. Skjermbildet Gå online vises i området Arbeid.
- 6 Klikk på Neste.

Skjermbildet Engangsoppsett–Område og betingelser for bruk vises.

- 7 Velg land eller region fre nedtrekkslisten.
- 8 Les Betingelser for bruk, merk av for Jeg aksepterer og klikk på Neste. Skjermbildet Velg en HP Instant Share-tjeneste vises.
- 9 Velg HP Instant Share E-post: sende bilder via e-post.
- 10 Klikk på Neste.
- På skjermbildet Lag HP Instant Share e-post fyller du ut feltene Til, Fra, Emne og Melding.

**Merk:** Hvis du vil åpne og vedlikeholde en e-postadresseliste, klikker du på Adressebok, registrerer deg hos HP Instant Share og skaffer deg et HP Passport.

**Merk:** Hvis du skal sende e-postmeldingen til flere adresser, klikker du på Hvordan sende e-post til flere personer.

12 Klikk på Neste.

Skjermbildet Legg til bildetekster vises.

13 Skriv en bildetekst til det digitale bildet, og klikk på Neste. Bildet ditt blir overført til nettstedet for HP Instant Share-tjenester. Når bildet er overført, vises skjermbildet Fotoer sendt som e-post. E-postmeldingen sendes med en kobling til en sikker nettside som oppbevarer bildet i 60 dager.

#### 14 Klikk på Fullfør.

Nettstedet HP Instant Share åpnes i nettleseren. På nettstedet kan du velge et bilde og velge en av flere behandlingsmuligheter.

### sende et foto eller bilde med hp psc (Macintosh)

Hvis HP PSC er koblet til en Macintosh, kan du sende et foto eller bilde til alle som har en e-postkonto. Du kan begynne på en e-postmelding i et epostprogram som er installert på datamaskinen ved å trykke på E-mail (e-post) i HP Gallery. Du åpner HP Gallery fra HP Director.

Denne delen inneholder følgende emner:

- bruke fotooverføringsfunksjonen på side 60
- bruke et skannet bilde på side 62
- bruke e-postalternativet fra hp director på side 63

#### bruke fotooverføringsfunksjonen

Du finner mer informasjon om fotominnekort under **bruke et fotominnekort** på side 19.

- 1 Sett inn minnekortet i det riktige sporet på HP PSC.
- 2 Det åpnes automatisk en dialogboks på datamaskinen der du blir spurt om du vil overføre innholdet på minnekortet til datamaskinen.
- 3 Klikk på den riktige knappen i dialogboksen for å starte prosessen. Dette overfører alle fotoene som ikke er overført allerede, fra minnekortet til datamaskinen.

Merk: Som standard lagres filene i standardmappen Harddisk:Dokumenter:HP All-in-One Data:Fotoer (OS 9) eller Harddisk:Brukere:Brukernavn:Bilder:HP Fotoer (OS X) på datamaskinen.

**Merk:** På en Macintosh kan du bruke iPhoto som overføringsmål i stedet for HP Gallery. Se emnet **using iPhoto** i **hp photo and imaging help** (hjelp til hp foto- og bildebehandling), som fulgte med programvaren.

4 Hvis du vil åpne fotoene som skal brukes sammen med HP Instant Share, kan du se **bruke e-postalternativet fra hp director** på side 63.

#### bruke et skannet bilde

Hvis du vil ha mer informasjon om skanning av bilder, kan du se **bruke** skannefunksjonene på side 31.

- 1 Plasser originalen med forsiden ned i fremre, venstre hjørne av glasset.
- 2 Trykk på Skann.

En forhåndsvisning av det skannede bildet vises i vinduet HP Scan på datamaskinen, der du kan redigere det.

Du finner mer informasjon om redigering av forhåndsvisninger i den elektroniske **hp photo and imaging help** (hjelp til hp foto- og bildebehandling), som fulgte med programvaren.

3 Foreta eventuelle nødvendige endringer av forhåndsvisningsbildet i vinduet **HP Scan**. Når du er ferdig, klikker du på **Accept** (godta)

HP PSC sender det skannede bildet til HP Gallery, som automatisk åpner og viser bildet.

4 Når du har redigert det skannede bildet, velger du det.

**Merk:** HP Gallery har mange redigeringsverktøy som du kan bruke til å redigere bildet og få de ønskede resultatene. Du finner mer informasjon i den elektroniske **hp photo and imaging help** (hjelp til hp foto- og bildebehandling), som fulgte med programvaren.

5 Klikk på E-mail (e-post).

E-postprogrammet på Macintosh åpnes.

Nå kan du sende bildene som et e-postvedlegg ved å følge ledetekstene på Macintosh-datamaskinen.

#### bruke e-postalternativet fra hp director

Du finner mer informasjon om bruk av HP Director i den elektroniske **hp photo and imaging help** (hjelp til hp foto- og bildebehandling) som fulgte med programvaren.

1 Åpne HP Director og klikk på HP Gallery (OS 9).

ELLER

Klikk på **HP Director** i dokken og velg **HP Gallery** under **Manage and Share** (håndter og del) på **HP Director**-menyen (OS X). HP Photo and Imaging Gallery åpnes.

2 Velg et bilde.

Du finner mer informasjon i den elektroniske **hp photo and imaging help** (hjelp til hp foto- og bildebehandling) som fulgte med programvaren.

3 Klikk på E-mail (e-post).

E-postprogrammet på Macintosh åpnes.

Nå kan du sende bildene som et e-postvedlegg ved å følge ledetekstene på Macintosh-datamaskinen.

# hvorfor bør jeg registrere meg for hp instant share (Windows)?

Brukerregistrering er bare nødvendig i HP PSC 1300 Series, HP Instant Share hvis du velger å bruke Adressebok. Brukerregistrering er en separat påloggingsprosess fra HP produktregistrering og utføres ved hjelp av HP Passport-oppsettprogrammet.

Hvis du velger å lagre e-postadresser og lage distribusjonslister i en HP Instant Share Adressebok, vil du bli bedt om å registrere deg. Registrering er nødvendig før du kan konfigurere Adressebok og bruke Adressebok til adressering av e-post for HP Instant Share. kapittel 10

## informasjon om problemløsing

Denne delen inneholder informasjon om problemløsing for HP PSC 1300 Series (HP PSC). Du vil finne spesifikk informasjon om installerings- og konfigureringsproblemer. Det er referanser til vår elektroniske problemløsingshjelp når det gjelder driftsproblemer.

Denne delen inneholder følgende:

- løse problemer med installering på side 65
- løse problemer med bruk på side 71

### løse problemer med installering

I denne delen finner du problemløsingstips for installering og konfigurering når det gjelder de mest vanlige problemene som er knyttet til program- og maskinvareinstallering for HP PSC, og HP Instant Share.

Denne delen inneholder følgende emner:

- løse problemer med maskin- og programvareinstallering på side 65
- løse problemer med oppsett av hp instant share på side 71

#### løse problemer med maskin- og programvareinstallering

Hvis du støter på et program- eller maskinvareproblem under installeringen, kan du kanskje finne en løsning i emnene nedenfor.

Under en normal installering av programvaren for HP PSC, kan følgende skje:

- HP PSC CD-ROM-platen kjører automatisk når den settes inn
- Programvaren installeres
- Filer kopieres til harddisken
- Du blir bedt om å koble til HP PSC
- OK i grønt og en avmerkingshake vises på installeringsskjermbildet
- Du blir bedt om å starte PC-en på nytt (skjer ikke i alle tilfeller)
- Registreringsprosessen kjøres

Hvis noe av dette oppstår, kan det være et problem med installeringen. Kontroller følgende for å sjekke installeringen på en PC:

- Start HP Dirigent og kontroller at følgende ikoner vises: skann bilde, skann dokument og hp galleri. Du finner informasjon om hvordan du starter HP Dirigent, under bruke hp psc med en datamaskin på side 6. Hvis ikonene ikke vises umiddelbart, må du kanskje vente noen få minutter til HP PSC har koblet seg til datamaskinen. Ellers kan du se Noen av ikonene mangler i hp dirigent på side 68.
- Åpne dialogboksen Skrivere og kontroller at HP PSC er oppført.
- Se om det er et HP PSC-ikon til høyre på oppgavelinjen. Det indikerer i så fall at HP PSC er klar.

#### kapittel 11

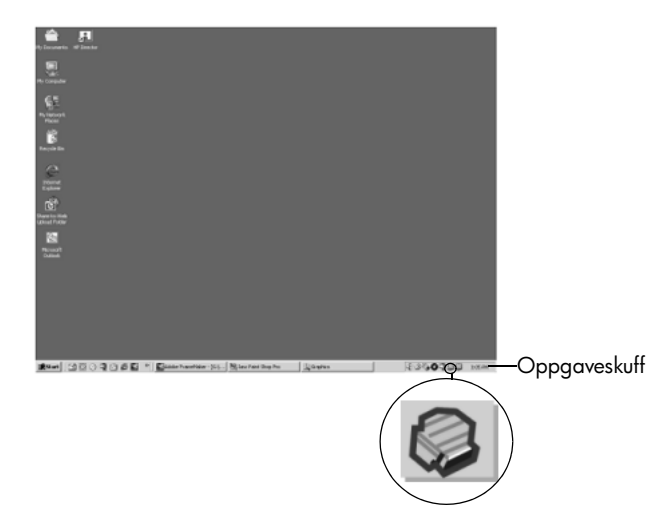

#### løse problemer med installering av programvare

Bruk dette avsnittet som hjelp til å løse eventuelle problemer med installeringen av HP PSC-programvaren.

| problem                                                                         | mulig årsak og løsning                                                                                                    |
|---------------------------------------------------------------------------------|----------------------------------------------------------------------------------------------------|
| Når jeg setter inn                                                              | følg denne fremgangsmåten                                                                                                    |
| CDen i                                                                          | 1 Fra Start-menyen i Windows velger du Kjør.                                                                                                    |
| datamaskinens CD-                                                               | 2 Skriv inn d:\setup.exe i dialogboksen Kjør (bruk eventuelt en                                                                                                    |
| ROM-stasjon, skjer                                                              | annen bokstav enn d hvis CD-stasjonen har en annen                                                                                                    |
| det ikke noe                                                                    | stasjonsbokstav), og klikk på OK.                                                                                                    |
| Skjermbildet for<br>kontroll av<br>minimumssystem vises<br>under installeringen | Systemet ditt tilfredsstiller ikke minimumskravene for installering av<br>programvaren. Klikk på <b>Detaljer</b> for å se hva problemet er. Korriger<br>problemet før du forsøker å installere programvaren. |
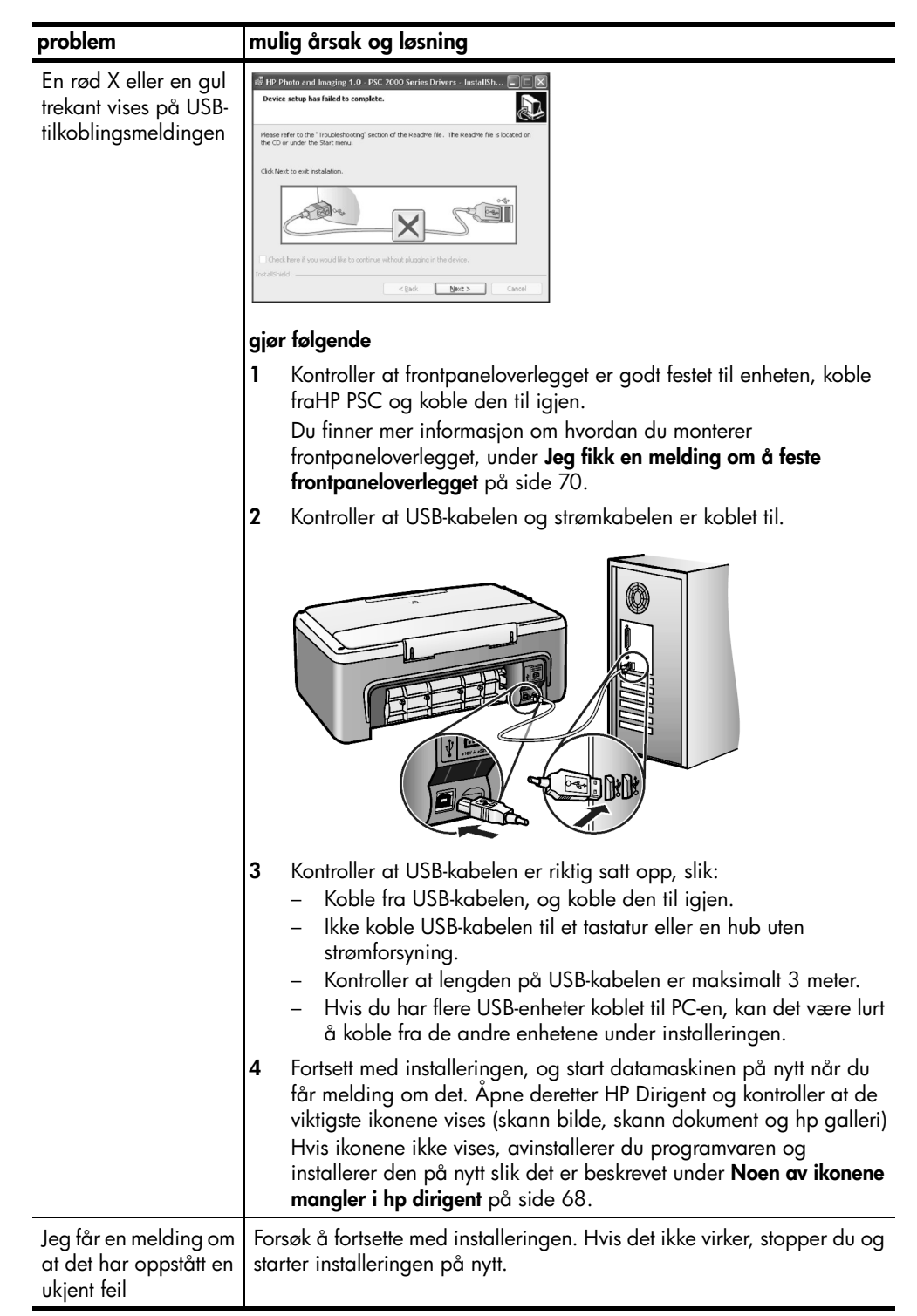

| problem                                  | mulig årsak og løsning                                                                                                    |                                                                                                    |
|------------------------------------------|----------------------------------------------------------------------------------------------------|----------------------------------------------------------------------------------------------------|
| Noen av ikonene<br>mangler i hp dirigent | Hvis de viktigste ikonene (skann bilde, skann dokument og HP Galleri<br>ikke vises, kan det hende at installeringen ikke ble fullført. Du finner me<br>informasjon under <b>Noen av ikonene mangler i hp dirigent</b> på side 68<br>Hvis installeringen er ufullstendig, må du kanskje avinstallere og så<br>installere programvaren på nytt. Du må <i>ikke</i> bare slette programfilene<br>for HP PSC fra harddisken. Du må huske å fjerne dem ordentlig ved<br>hjelp av avinstalleringsfunksjonen i programgruppen HP PSC.<br><b>slik avinstallerer du fra en Windows-maskin:</b> |                                                                                                    |
|                                          |                                                                                                    |                                                                                                    |
|                                          | 1                                                                                                    | Koble HP PSC fra PC-en.                                                                                                    |
|                                          | 2                                                                                                    | På oppgavelinjen i Windows klikker du på <b>Start, Programmer</b><br>eller <b>Alle programmer</b> (XP), <b>Hewlett-Packard, HP PSC</b><br>1300 Series, avinstaller programvare.                                                                                    |
|                                          | 3                                                                                                    | Til slutt må du kontrollere at skriverdriveren er installert.                                                                                                    |
|                                          | 4                                                                                                    | Følg instruksjonene på skjermen.                                                                                                    |
|                                          |                                                                                                    | <b>Merk:</b> Kontroller at HP PSC er koblet fra datamaskinen før du fortsetter med avinstalleringen.                                                                                                    |
|                                          | 5                                                                                                    | Hvis du blir spurt om du vil fjerne delte filer, klikker du på <b>Nei</b> .<br>Det er ikke sikkert at andre programmer som bruker disse filene,<br>fungerer ordentlig hvis filene slettes.                                                                         |
|                                          | 6                                                                                                    | Omstart datamaskinen etter at programvaren er avinstallert.                                                                                                    |
|                                          | 7                                                                                                    | Når du skal installere programvaren på nytt, setter du inn HP PSC<br>1300 Series CDen i datamaskinens CD-ROM-stasjon, og følger<br>instruksjonene på skjermen.                                                                                                    |
|                                          | 8                                                                                                    | Når programvaren er installert, kobler du HP PSC til<br>datamaskinen. Slå på enheten med ved å trykke på På/Fortsett-<br>knappen. Fortsett installeringen ved å følge instruksjonene på<br>skjermen og instruksjonene på oppsettplakaten som fulgte med HP<br>PSC. |
|                                          |                                                                                                    | Når du har koblet til og slått på HP PSC, må du kanskje vente<br>flere minutter før alle Plug and Play-hendelsene er utført.                                                                                                    |
|                                          |                                                                                                    | Når programvareinstalleringen er tulltørt, ser du et ikon for<br>statusinformasjon i systemfeltet.                                                                                                    |
|                                          | 9                                                                                                    | Kontroller at programvaren er ordentlig installert ved å<br>dobbeltklikke på ikonet for HP Dirigent på skrivebordet. Hvis<br>HP Dirigent viser de viktigste ikonene (skann bilde, skann<br>dokument og HP Galleri), er programvaren riktig installert.             |

| problem                                                                                        | mulig årsak og løsning                                                                                                    |  |
|------------------------------------------------------------------------------------------------|----------------------------------------------------------------------------------------------------|--|
| Noen av ikonene                                                                                | slik avinstallerer du fra en Macintosh-datamaskin:                                                                                                    |  |
| mangler i hp dirigent                                                                          | 1 Koble HP PSC fra datamaskinen.                                                                                                    |  |
| (tortsatt)                                                                                     | 2 Dobbeltklikk på mappen Applications:HP All-in-One Software.                                                                                                    |  |
|                                                                                                | 3 Dobbeltklikk på HP Uninstaller.                                                                                                    |  |
|                                                                                                | 4 Følg instruksjonene på skjermen.                                                                                                    |  |
|                                                                                                | 5 Når programvaren er avinstallert, kobler du fra HP PSC og omstarter datamaskinen.                                                                                                    |  |
|                                                                                                | 6 Når du skal installere programvaren på nytt, setter du inn HP PSC<br>1300 Series CDen i datamaskinens CD-ROM-stasjon.                                                                                                    |  |
|                                                                                                | <b>Merk:</b> Når du installerer programvaren på nytt, følger du<br>instruksjonene på oppsettplakaten. Då må ikke koble HP PSC til<br>datamaskinen før programvareinstalleringen er ferdig.                                                                                                    |  |
|                                                                                                | 7 Åpne CDen på skrivebordet, dobbeltklikk på hp all-in-one installer og følg instruksjonene på skjermen.                                                                                                    |  |
| Registreringsskjermbil<br>det vises ikke                                                       | Start produktregistreringsprogrammet i HP-mappen på <b>Start</b> -menyen i<br>Windows. Klikk på <b>Start, Programmer</b> eller <b>Alle programmer</b> (XP),<br><b>Hewlett-Packard, HP PSC 1300 Series, produktregistrering.</b>                                                                                                    |  |
| Overvåker for digital<br>bildebehandling vises<br>ikke i oppgaveskuffen                        | Hvis Overvåker for digital bildebehandling ikke vises i oppgaveskuffen,<br>venter du noen minutter. Hvis den fremdeles ikke vises, starter du<br>HP Dirigent for å kontrollere om de viktigste ikonene er der eller ikke.<br>Du finner mer informasjon under <b>Noen av ikonene mangler i hp dirigent</b><br>på side 68.                                                                                                    |  |
|                                                                                                | Oppgaveskuffen vises vanligvis helt til høyre på oppgavelinjen i<br>Windows.                                                                                                    |  |
|                                                                                                | Graveskuff     Graveskuff     Graveskuff |  |
|                                                                                                | HP Overvåker<br>for digital<br>bildebehandling                                                                                                    |  |
| Installeringen stopper                                                                         | Frontpaneloverlegget er kanskje ikke riktig montert.                                                                                                    |  |
| når skjermbildet med<br>tilleggsinstruksjoner<br>vises, selv om USB-<br>kabelen er koblet til. | følg denne fremgangsmåten                                                                                                    |  |
|                                                                                                | <ol> <li>Se om det er en feilmelding på frontpanelet angående montering<br/>av overlegget.</li> </ol>                                                                                                    |  |
|                                                                                                | 2 Monter frontpaneloverlegget hvis det er nødvendig. Du finner mer informasjon under <b>Jeg fikk en melding om å feste frontpaneloverlegget</b> på side 70.                                                                                                    |  |
|                                                                                                | 3 Slå av produktet og slå det deretter på igjen.                                                                                                    |  |

## løse problemer med maskinvareinstallering

Bruk dette avsnittet som hjelp til å løse eventuelle problemer med installeringen av HP PSC-maskinvaren.

| problem                         | mulig årsak og løsning                                                                                                    |  |  |
|---------------------------------|----------------------------------------------------------------------------------------------------|--|--|
| Jeg fikk en melding om          | Frontpaneloverlegget er ikke satt på, eller er satt på feil.                                                                                                    |  |  |
| å teste<br>frontpaneloverlegget | slik setter du på frontpaneloverlegget                                                                                                    |  |  |
|                                 | 1 Fjern beskyttelsesfilmen på baksiden av frontpaneloverlegget.                                                                                                    |  |  |
|                                 | <ul> <li>trinn 1 trinn 2</li> <li>trinn 2</li> <li>trinn</li></ul> |  |  |
|                                 | frontpaneloverlegget.                                                                                                    |  |  |
| HP PSC slår seg ikke<br>på      | Kontroller at begge strømkablene er koblet til, og vent none sekunder<br>på at HP PSC skal slås på. Hvis HP PSC er koblet til en strømskinne,<br>må du kontrollere at strømskinnen er slått på.                                                                                                    |  |  |

| problem                                           | mulig årsak og løsning                                                                                                    |
|---------------------------------------------------|----------------------------------------------------------------------------------------------------|
| <b>problem</b><br>USB-porten er ikke<br>tilkoblet | A koble datamaskinen til HP PSC med en USB-kabel er enkelt. Koble<br>ganske enkelt den ene enden av USB-kablen til baksiden av<br>datamaskinen og den andre enden til baksiden av HP PSC. Du kan<br>bruke hvilken som helst USB-port på baksiden av datamaskinen. |
|                                                   |                                                                                                    |

## løse problemer med oppsett av hp instant share

HP Instant Share-oppsettfeil (som kan oppstå når du setter opp Adressebok) dekkes av den elektroniske HP Instant Share-hjelpen. Spesifikk problemløsing angående bruk finner du i **løse problemer med bruk** nedenfor.

# løse problemer med bruk

Problemløsingsavsnittet for **hp psc 1300 series** i **hjelp for hp foto- og bildebehandling** inneholder problemløsingstips for noen av de mest vanlige problemene som er knyttet til HP PSC. Hvis du har en Windows-datamaskin, får du tilgang til problemløsingsinformasjonen ved å åpne HP Dirigent for foto- og bildebehandling, klikke på Hjelp og så velge Problemløsing og support. Problemløsing er også tilgjengelig gjennom Hjelp-knappen, som vises i noen feilmeldinger.

Hvis du har en Macintosh (OS X), får du tilgang til problemløsingsinformasjon ved å klikke på ikonet for HP Director (All-in-One) i dokken, velge HP Help fra menyen HP Director, velge HP Photo and Imaging Help (hjelp til HP foto- og bildebehandling) og så klikke på hp psc 1300 series troubleshooting (problemløsing) i Help Viewer.

Hvis du har Internett-tilgang, kan du få hjelp på HPs nettsted

## www.hp.com/support

Nettstedet inneholder også svar på ofte stilte spørsmål.

## løse problemer med hp instant share

Tabellen nedenfor inneholder grunnleggende problemløsingsemner for HP Instant Share. Når du besøker HP Instant Share-nettstedet, får du elektronisk hjelp til eventuelle feilmeldinger du støter på.

| feilmelding                                                       | mulig årsak og løsning                                                                                                    |
|-------------------------------------------------------------------|----------------------------------------------------------------------------------------------------|
| Kan ikke koble til<br>Internett                                   | <ul> <li>Datamaskinen kan ikke koble seg til HP Instant Share-serveren etter at Gå online-skjermbildet er vist.</li> <li>Sjekk Internett-forbindelsen og kontroller at du er tilkoblet.</li> <li>Hvis du er bak en brannmur, må du kontrollere at proxy-innstillingene for nettleseren er riktige.</li> </ul> |
| HP Instant Share-<br>tjenesten er<br>midlertidig<br>utilgjengelig | <ul><li>HP Instant Share-serveren er tatt ned for vedlikehold.</li><li>Forsøk å koble til senere.</li></ul>                                                                                                    |

## løse problemer med fotominnekort

Hvis din HP PSC er koblet til en datamaskin, kan det vises en feilmelding hvis det oppstår problemer med prøveutskrifts- eller minnekortfunksjonene. Hvis din HP PSC ikke er koblet til en datamaskin, kan det hende at den gule Fotofeillampen blinker, men det vil ikke vises noen feilmeldinger som informerer om den nøyaktige årsaken til problemet. Her er noen problemer du kan støte på når du bruker et minnekort og en prøveutskrift til å lage kopier.

| problem                                                                           | mulig årsak og løsning                                                                                                    |
|-----------------------------------------------------------------------------------|----------------------------------------------------------------------------------------------------|
| Du setter inn et<br>minnekort, men det                                            | <ul> <li>Minnekortet er ikke satt helt inn. Ta ut minnekortet og sett det inn<br/>igjen.</li> </ul>                                                                                                    |
| skjer ikke noe                                                                    | • Minnekortet er satt inn feil. Ta ut minnekortet og sett det inn igjen.                                                                                                    |
|                                                                                   | • Det var allerede et minnekort i et spor. Ta ut ett minnekort. HP PSC leser det gjenværende kortet.                                                                                                    |
|                                                                                   | <ul> <li>Minnekortet er defekt eller skadet. Omformater minnekortet eller<br/>bruk et nytt.</li> </ul>                                                                                                    |
|                                                                                   | <ul> <li>Det er ingen fotoer på minnekortet. Sett minnekortet i et<br/>digitalkamera og ta noen fotoer før du setter det inn i HP PSC.</li> </ul>                                                                                                    |
| Du trykker på Foto-<br>knappen, men<br>HP PSC skriver ikke ut<br>en prøveutskrift | <ul> <li>Det er lagt i en liten papirstørrelse i papirskuffen (prøveutskrifter<br/>krever Letter- eller A4-papir). Legg Letter- eller A4-papir i<br/>papirskuffen.</li> </ul>                                                                           |
|                                                                                   | <ul> <li>Det var ikke noe minnekort i sporet da du forsøkte å lage en<br/>prøveutskrift. Sett inn et minnekort i riktig minnekortspor, vent til det<br/>er lest og forsøk igjen.</li> </ul>                                                             |
|                                                                                   | <ul> <li>HP PSC hadde ikke fullført lesingen av minnekortet. Det kan ta flere<br/>minutter før HP PSC har lest et minnekort som inneholder mange<br/>bilder. Vent til Lesestatus-lampen slutter å blinke før du trykker på<br/>Foto-knappen.</li> </ul> |
|                                                                                   | <ul> <li>Det ligger et dokument på glassplaten. Fjern alle dokumenter fra<br/>glassplaten før du skriver ut en prøveutskrift.</li> </ul>                                                                                                    |

| problem                                                                            | mulig årsak og løsning                                                                                                    |
|------------------------------------------------------------------------------------|----------------------------------------------------------------------------------------------------|
| Noen eller alle<br>fotoene som ble valgt<br>på prøveutskriften,<br>skrives ikke ut | <ul> <li>Papirstørrelsen som ble valgt på prøveutskriften, samsvarer ikke med<br/>innholdet i papirskuffen. Bruk samme papirstørrelse i papirskuffen<br/>som den som ble valgt på prøveutskriften.</li> </ul>                                   |
|                                                                                    | <ul> <li>Prøveutskriften kan ikke leses. Lag en ny prøveutskrift, fyll den ut og<br/>forsøk igjen.</li> </ul>                                                                                                    |
|                                                                                    | <ul> <li>Prøveutskriften er ikke plassert riktig på glassplaten. Legg den utfylte<br/>prøveutskriften med forsiden ned i fremre, venstre hjørne på<br/>glassplaten, og lukk dekselet.</li> </ul>                                                |
|                                                                                    | <ul> <li>Du bruker en utdatert prøveutskrift, og det er slettet fotoer fra kortet<br/>etter at du skrev ut prøveutskriften. Skriv ut en ny, oppdatert<br/>prøveutskrift.</li> </ul>                                                             |
|                                                                                    | <ul> <li>Du glemte å fylle ut de nødvendige feltene på prøveutskriften.<br/>Kontroller at du har valgt minst ett foto i tillegg til én papirtype og ett<br/>oppsett (eller alternativet for liten papirstørrelse med kun fotopapir).</li> </ul> |
|                                                                                    | <ul> <li>Du valgte flere papirtyper eller oppsett. Skriv ut en ny prøveutskrift,<br/>fyll den ut på riktig måte og skann den for å lage kopier.</li> </ul>                                                                                      |

kapittel 11

#### Numerisk

4 x 6 tommer (10 x 15 cm) fotopapir, **16** kopier uten kanter, **28** 

## A

antall eksemplarer kopiere, **28** avbryte kopiere, **30** skanne, **32** 

## B

best kopikvalitet, bestille blekkpatroner, blekknivå, blekkpatronbeholder, blekkpatroner, beskytter, blekknivå, håndtere, justere, **39** oppbevare, rengjøre kontakter, riktig for jobb, skifte, **36** 

## C

CompactFlash-minnekort, 19

## E

etiketter legge i, **17** 

## F

forminske kopier, forstørre kopier, fotoer e-post, **25** kopier uten kanter, lagre fra minnekort, redigere, skrive ut fra prøveutskrift, utskrifter uten kantlinje, fotoer uten kantlinje, kopiere, **28** frontpanel oversikt, statuslamper,

## G

qaranti erklæring, 50 oppgraderinger, 49 service, 49 varighet, 49 glassplate, rengjøre, 33 н Hagaki-kort, 16 hastighet kopiere, **28** hilsningskort, legge i, 17 hjelp, **v** HP Director e-postalternativ (Macintosh), 63 **HP** Dirigent bruke hp psc med en datamaskin, 6 HP Instant Share-tilgang (Windows), **61** HP distribusjonssenter, 47 **HP** Instant Share Adressebok, 63 bruke et skannet bilde, **60** bruke fotooverføring, 60 forenklet tilnærming, 59 oversikt, **59** HP kundesupport, **43** 

## I

installere USB-kabel, 71

## J

justere blekkpatroner, 39

## K

konvolutter legge i, 16 kopiere antall eksemplarer, 28 fargeoriginaler, 27 forminske, 29 forstørre, 29 fotoer, 28 fotoer på letter-papir, 29 fotoer uten kantlinje, 28 hastighet, kvalitet, svart/hvitt-originaler, kundesupport, Australia, Japan, **44** nettsted, Nord-Amerika, utenfor USA, kvalitet kopier, **28** 

#### L

lagre filer fra minnekort, 20 lamper, status, 3 legge i A4-papir, 14 anbefalt papir, 17 etiketter, 17 Hagaki-kort, 16 hilsningskort, 17 HP Premium Paper, 17 konvolutter, 16 letter-papir, 14 originaler, 13 postkort, 16 unngå papirstopp, 18 lyder fra HP PSC, 42

#### Μ

Memory Stick-minnekort, 19 merknader om forskrifter, 56 Australian statement, **57** declaration of conformity (European Union), 57 declaration of conformity (U.S.), **58** FCC statement, 56 geräuschemission, 57 Korean statement, 57 modellidentifikasjonsnumme r for forskrifter, **56** notice to users in Canada, 56 VCCI-2 (Japan), 57 miljø energiforbruk, 55 HMS-datablad, 55

#### stikkord

miljøprogram for produktforvaltning, 55 ozonutslipp, 55 papirbruk, 55 plast, 55 resirkulering av inkjettilbehør, 56 resirkuleringsprogram, 55 ta vare på, 55 minnekort lagre filer på datamaskin, 20 oversikt, 19 prøveutskrift, skanne, 23 prøveutskrift, skrive ut, 21 sette inn et kort, 20 spor, riktige kort for, **19** MultiMediaCard (MMC)minnekort, 19

## Ν

numre, kundesupport, 43

## P

papir anbefalte typer, 17 angi type, **17** legge i, 13 patroner, 34 blekknivå, 34 håndtere, 35 justere, 39 oppbevare, 38 rengjøre kontakter, 41 skifte, 36 postkort, 16 problemløsing bruk, 71 bruke fotominnekort, 72 HP Instant Share-bruk, 72 HP Instant Share-oppsett, 71 installering, 65

maskin- og programvareinstallering, **65** maskinvareinstallering, **70** programvareinstallering, **66** programvare bruke hp psc med en datamaskin, **6** prøveutskrift fylle ut, **22** skanne, **23** skrive ut, **21** 

## R

rapport, selvtest, rask kopikvalitet, rengjøre blekkpatronkontakter, glassplate, undersiden av dekselet, utsiden, **34** returnere HP PSC,

## S

Secure Digital-minnekort, 19 selvtestrapport, 35 sende et foto bruke et skannet bilde, 62 bruke fotooverføring, 62 Macintosh, 62 sende fotoer som e-post, **25** skanne avbryte, 32 fra frontpanelet, 31 prøveutskrift, 23 skifte blekkpatroner, **36** skrive ut prøveutskrift, 21 selvtestrapport, 35 SmartMedia-minnekort, 19 statuslamper, 3 stoppe

kopiere, **30** skanne, **32** størrelse kopier, **29** support, **43** 

## Т

teknisk informasjon fysiske spesifikasjoner, **54** kopispesifikasjoner, **54** miljøspesifikasjoner, **54** papirspesifikasjoner, **53** spesifikasjoner for fotominnekort, **54** strømspesifikasjoner, **54** utskriftsmargspesifikasjoner, **53** telefonnumre, kundesupport, **43** tilpasse til side, **29** transportere HP PSC, **46** 

## U

underside av deksel, rengjøre, **33** 

## V

vedlikehold blekknivå, justere blekkpatroner, lyder, **42** rengjøre glassplate, rengjøre undersiden av dekselet, rengjøre utsiden, selvtestrapport, skifte blekkpatroner,

## X

xD-minnekort, 19

# bestille utskriftsmateriale

Du kan bestille medier som HP Premium Paper, HP Premium Inkjet Transparency Film, HP Iron-On paper eller HP Greeting Cards, ved å gå til:

#### www.hp.com

Velg ditt land/din region, og velg deretter Kjøp eller Shopping.

# bestille blekkpatroner

Tabellen nedenfor viser blekkpatronene for HP PSC. Bruk denne informasjonen til å finne ut hvilken blekkpatron du skal bestille.

| blekkpatroner                   | hp-bestillingsnummer            |
|---------------------------------|---------------------------------|
| HP svart inkjet-blekkpatron     | Nr. 56, 19 ml svart blekkpatron |
| HP trefarget inkjet-blekkpatron | Nr. 57, 17 ml fargeblekkpatron  |
| HP foto inkjet-blekkpatron      | Nr. 58, 17 ml fargeblekkpatron  |

Få mer informasjon om blekkpatroner fra HPs nettsted.

#### www.hp.com

Velg ditt land/din region, og velg deretter Kjøp eller Shopping.

# Besøk informasjonssenteret for hp psc

Der finner du alt du trenger for å få best mulig utbytte av din HP PSC.

- Teknisk støtte
- Informasjon om rekvisita og bestilling
- Prosjekttips
- Hvordan du kan forbedre produktet

www.hp.com/support © 2003 Hewlett-Packard Company

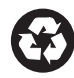

Trykt på resirkulert papir.

Trykt i Tyskland.

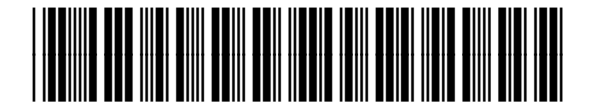

Q3500-90164